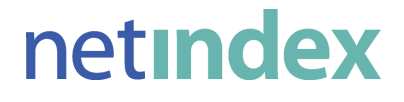

# HX005IN 取扱説明書

初版 2009 年 8 月 NIX-M01-09004

# はじめに

このたびは、「HX005IN」(以降、本製品と呼びます)をお買い上げいただき、誠にありがとうございます。 本製品を安全に正しく使用いただくため、ご使用前に必ずこの取扱説明書をよくお読みいただき、正しくお使い ください。特に(「安全上のご注意」⇒4ページ)および(「使用上のご注意」⇒8ページ)をよくお読みの上、安全 に正しくお取り扱いください。

#### 使用環境

● CF カードスロット Type II を装備したパソコン、または PC カードスロット Type II (付属の PC カードアダプタ 使用)を装備したパソコン

#### 対応 OS

- Windows 2000 Professional Service Pack4 以降(日本語版)
- Windows XP Professional/Home Edition Service Pack2 以降(日本語版)
- Windows Vista Home Basic/Home Premium/Business/Enterprise/Ultimate(32bit/64bit) (日本語版)

上記に該当する場合でも、パソコンや周辺機器、使用するアプリケーションなど、お客様のご利用環境により、 正常に動作しない場合があります。 最新の動作確認機種、対応 OS については、当社ホームページをご覧ください。 http://www.netindex.co.jp/

# おことわり

- 本書内で使用されている表示画面、イラストなどは説明用に作成されたものです。
- 本書の内容の一部、または全部を無断転載することは、禁止されています。
- 本書の内容に関して、改良の為、予告なく変更することがあります。
- 本書の内容については万全を期しておりますが、正確性を保証するものではありません。
- 万一ご不審な点や記載漏れなどお気づきの点がありましたらご連絡ください。
- ●本書および本書に記載された製品の使用によって発生した損害およびその回復に要する費用に対し、当 社および販売店などは一切の責任を負いません。
- ●本製品に搭載・同梱されているソフトウェアまたはその一部を、改変、翻訳、翻案、リバースエンジニアリング、 逆コンパイル、逆アセンブリを行うことは、禁止されています。
- Windows®は Microsoft® Windows® operating system の略称、Windows® 2000 は Microsoft® Windows® 2000 operating system の略称、Windows® XP は Microsoft® Windows® XP operating systemの略称、Windows Vista®は Windows Vista® operating systemの略称として記載しています。
- Microsoft<sup>®</sup>、Windows<sup>®</sup>、Windows Vista<sup>®</sup>および Ready Boost<sup>™</sup>は、米国 Microsoft Corporation の、米 国、日本およびその他の国における登録商標または商標です。
- Intel®、Pentium®、Celeron®は、Intel 社の米国ならびに他の国における登録商標または商標です。
- WILLCOM およびウィルコムは、株式会社ウィルコムの登録商標です。
- FOMA および FOMA ロゴは NTT ドコモの商標または登録商標です。
- Adobe、Adobe ロゴ、Reader は、Adobe Systems Incorporated(アドビシステムズ社)の米国ならびに他の 国における商標または登録商標です。
- その他、商品名および製品名などは一般に各社の商標または登録商標です。

# 梱包品の確認

あ知らせ

お使いになる前に、次のものが入っているか確認してください。万一、不足しているものがあった場合は、ご購入後、お早めにお買い上げの販売窓口にお問い合わせください。

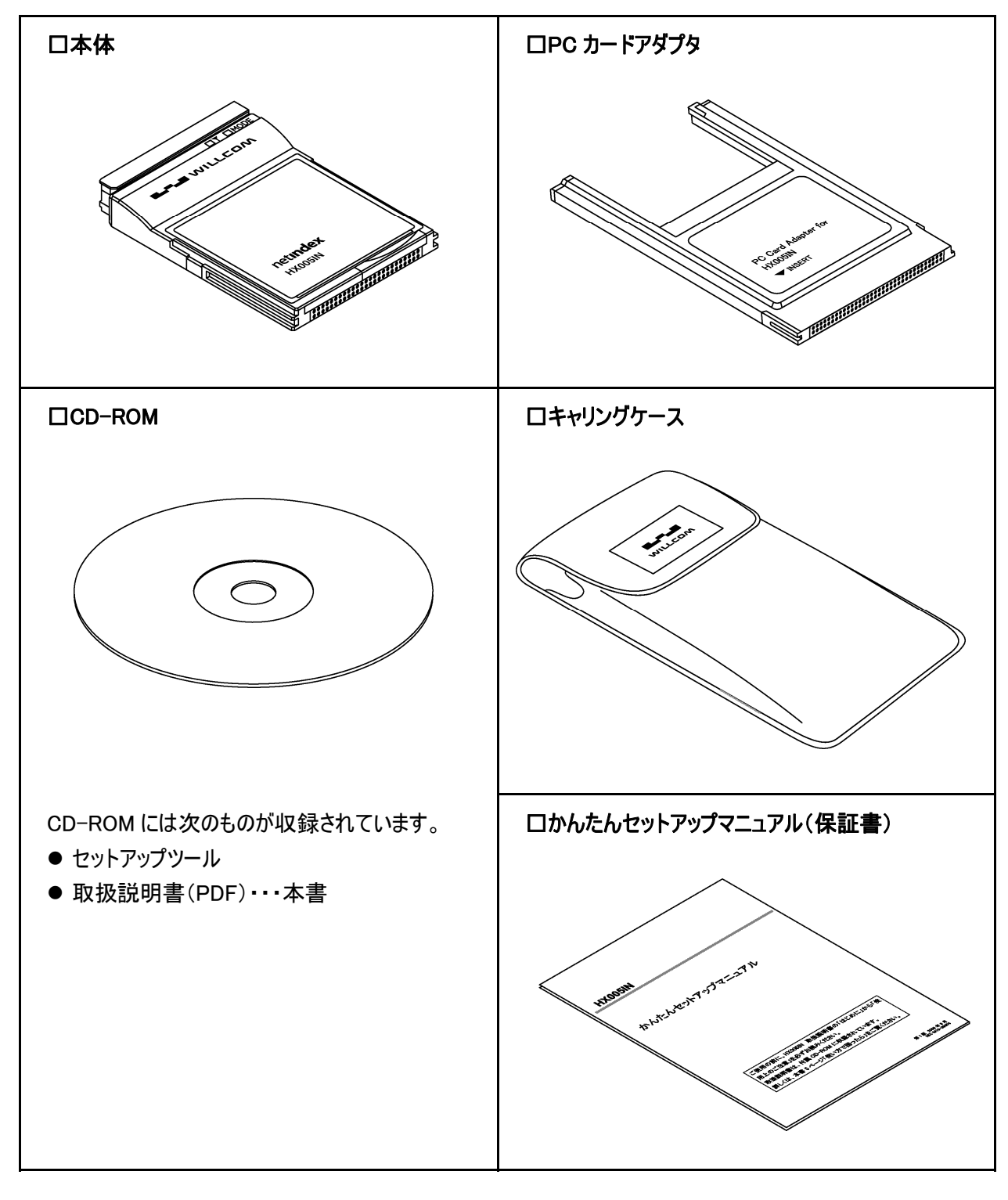

●ソフトウェアの仕様は、予告なく変更する場合があります。最新のソフトウェアについては当社ホ ームページをご覧ください。(「お問い合わせ先」⇒81 ページ)

# 安全上のご注意

この「安全上のご注意」には、本製品を使用するお客様や他の人々への危害や財産への損害を未然に防止 するために、守っていただきたい事項を記載しています。安全にお使いいただくために必ずお読みください。 各事項は以下の区分に分けて記載しています。

### 表示の説明

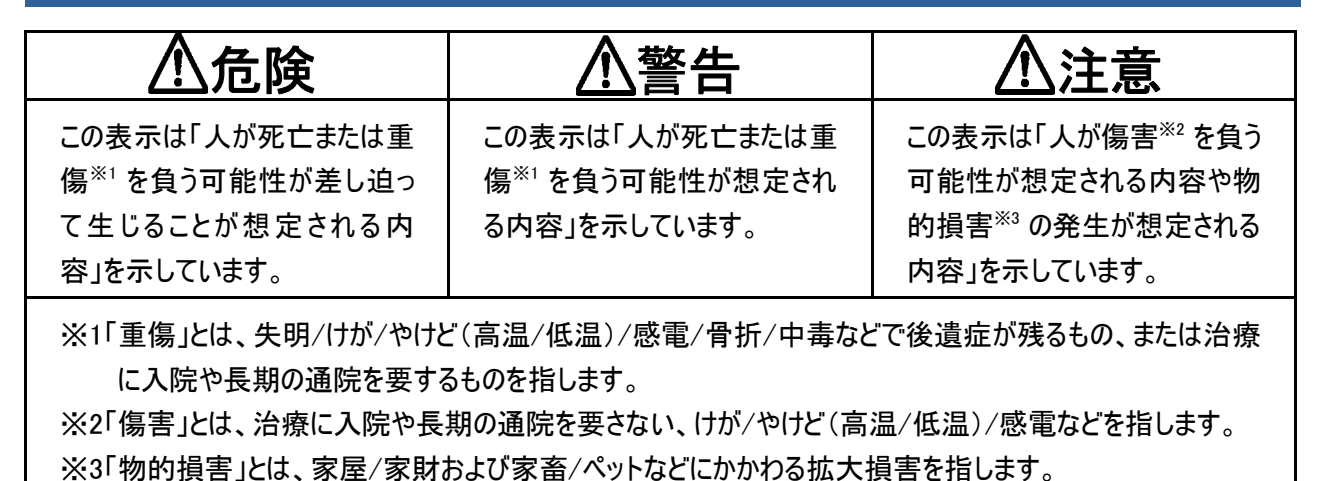

図記号の説明

|                                   | $\otimes$                         |                                  |
|-----------------------------------|-----------------------------------|----------------------------------|
| この絵表示は、必ず実行してい<br>ただく[強制]の内容を示してい | この絵表示は、[してはいけない<br>禁止]の内容を示しています。 | この絵表示は、[分解してはい<br>けない禁止]内容を示していま |
| ます。                               |                                   | す。                               |

# 免 責 事 項 について

- 地震や水害などの天災および、当社の責任以外の火災、第三者による行為、その他の事故、お客様の 故意または過失、誤用、その他異常な条件下での使用により生じた損害に関して、当社および販売店な どは一切の責任を負いかねますので、あらかじめご了承ください。
- ●本製品の使用、または使用不能から生じる付随的な損害(記憶内容の変化/消失、事業利益の損失、 事業の中断など)に関して、当社および販売店などは一切の責任を負いかねますので、あらかじめご了承く ださい。
- 取扱説明書の記載内容を守らないことにより生じた損害に関して、当社および販売店などは一切の責任 を負いかねますので、あらかじめご了承ください。
- 当社で動作を保証していない接続機器、ソフトウェアとの組合せによる誤動作などから生じた損害に関して、 当社および販売店などは一切の責任を負いかねますので、あらかじめご了承ください。

### 本製品について

/1. 危険 必ず、以下の危険事項をお読みになってからご使用ください。

ガソリンスタンドなど引火、爆発のおそれがある場所では、使用しないでください。 爆発や発火の原因となります。

**電子レンジなどの加熱調理機器や高圧容器に、本製品を入れないでください。** 本製品の発熱、発煙、発火や回路部品を破壊させる原因となります。

⚠警告 必ず、以下の警告事項をお読みになってからご使用ください。

**本製品を分解、改造しないでください。** 火災、感電などの事故、および故障の原因となります。

落下させる、投げつけるなど強い衝撃を与えないでください。

発熱、発火、破壊、故障、本人や他人のけがの原因となります。

**車両を運転中に本製品を使用しないでください。** 安全走行を損ない、交通事故の原因となります。

運航の安全に支障をきたすおそれがありますので、航空機内では使用しないでください。

それらの装置・機器に影響を与えるおそれがありますので、以下のことを守ってください。

①電車の中など、植込み型心臓ペースメーカーおよび植込み型除細動器を装着している方がい る可能性がありますので、パソコンの電源を切り、本製品の使用を控えてください。

②医療機関の屋内では以下のことを注意して使用してください。

- ●手術室、集中治療室(ICU)、冠状動脈疾患監視病室(CCU)には本製品を持ち込まないでください。
- ●病棟内では、パソコンの電源を切り、本製品を使用しないでください。
- ●ロビーなどであっても付近に医用電気機器がある場合は、パソコンの電源を切り、本製品を使用しないでください。
- ●医療機関が個々に使用禁止、持ち込み禁止などの場所を定めている場合は、その医療機関の指示 に従ってください。
- ③自宅療養など医療機関の外で、植込み型心臓ペースメーカーおよび植込み型除細動器以外の医用電気機器を使用される場合は電波による影響について個別に医用電気機器メーカーなどにご確認ください。電波の影響で、電子機器の動作に影響を及ぼすおそれがあります。

落雷のおそれがあるときは、パソコンの電源を切り、電源プラグを抜いてください。

落雷、感電、発火の原因となります。また屋外の場合は安全な場所へ移動してください。

高精度な制御や微弱な信号を取り扱う電子機器の近くでは、本製品を使用しないでください。 電子機器が誤動作するなどの影響を及ぼすがあり、事故の原因となります。

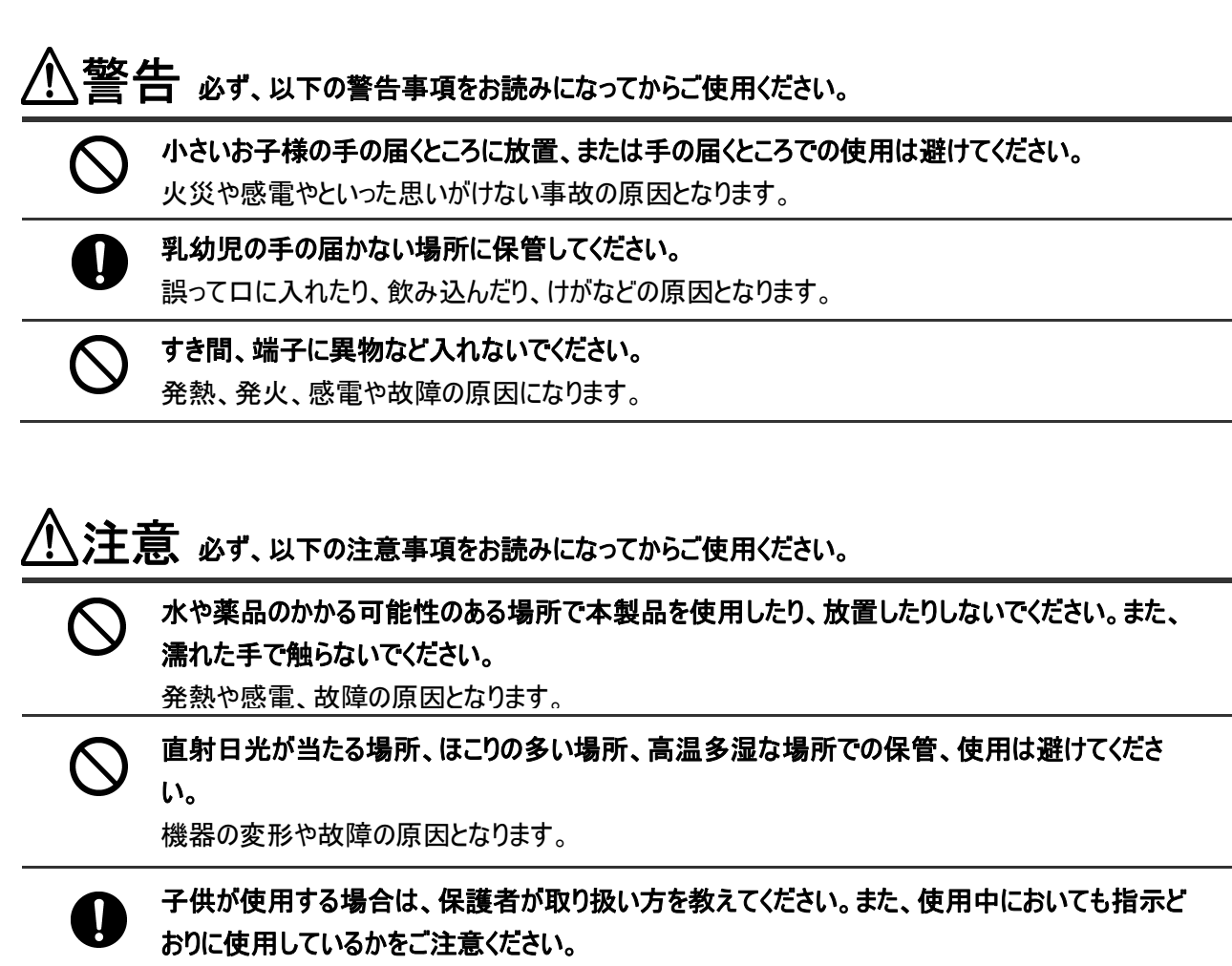

けがなどの原因となります。

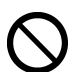

ぐらついた台の上や傾いた場所など不安定な場所には置かないでください。 落下して、けがや故障の原因となります。

アンテナ部を持って振り回すなど、アンテナ部に無理な力を加えないでください。 本人や他の人にけがをさせる原因となります。また故障の原因となります。

アンテナ部に針金などの金属を巻きつけたりしないでください。 性能を損ねるだけでなく電波障害を引き起こす可能性があり、また本製品を破損するおそれが

## FOMA カードについて

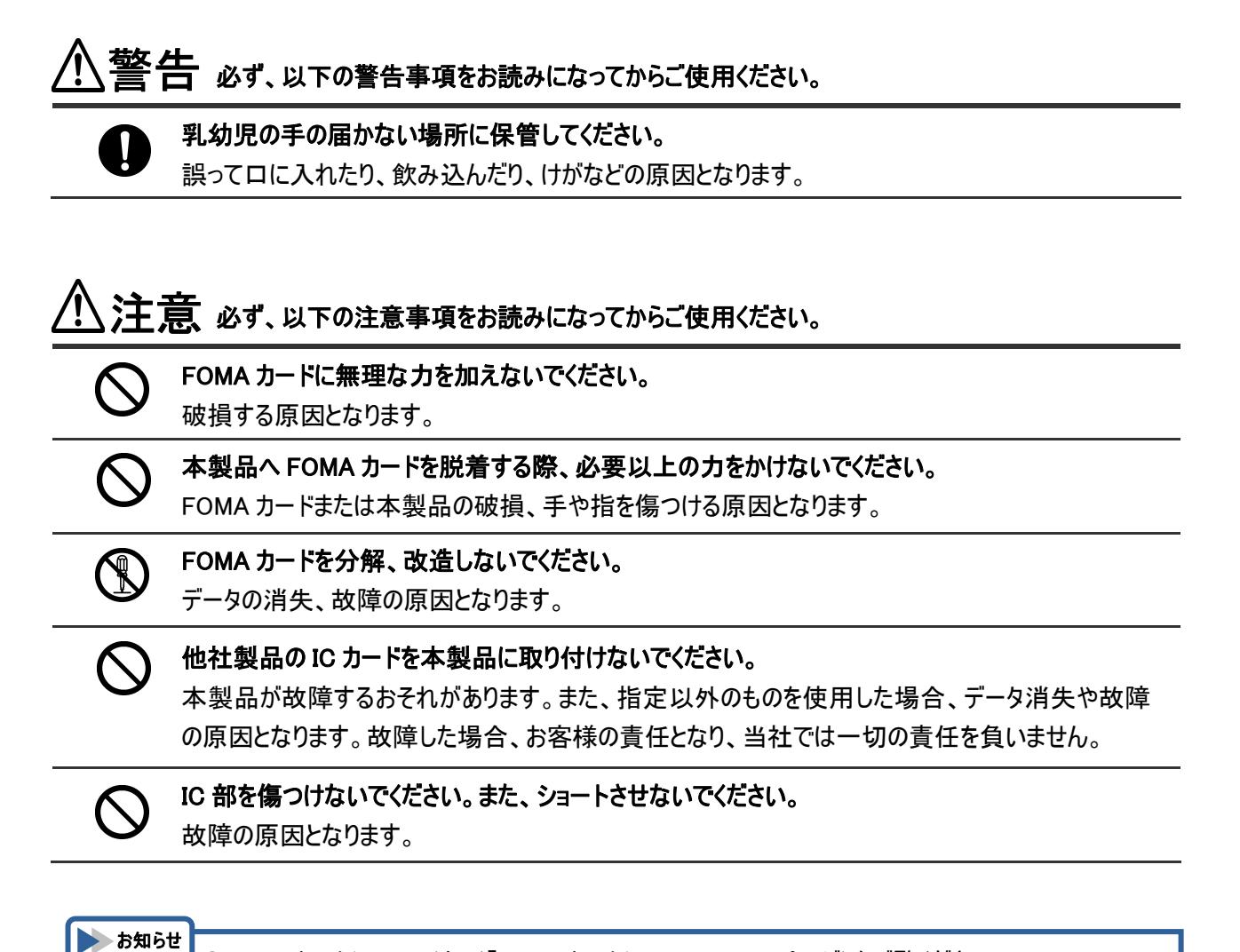

●FOMAカードについては、(「FOMAカードについて」⇒18ページ)をご覧ください。

# 使用上のご注意

### お取り扱いについて

- 本製品を次のような場所で使用したり、放置したりしないでください。
- ・極度に高温や低温の場所
- ・湿気が多い場所や水がかかる場所
- ・直射日光の当たる場所
- ・ほこりの多い場所
- ・薬品や有害なガスに触れる可能性のある場所
- ・静電気が発生する場所
- 万一、本製品から異常な発熱や発煙、異臭が生じた場合は、ただちに本製品をご使用のパソコンから抜き 取ってください。お客様による修理は危険ですので、絶対におやめください。
- 本製品を落とすなど、強い衝撃を与えないでください。
- 本製品を曲げたり、重いものを乗せたり、無理な力を加えないでください。
- 本製品をパソコンへ接続した状態で、パソコンをカバンやケースに収納しないでください。
- ●お手入れの際は、アルコール、シンナー、ベンジン、洗剤などは使わずに、乾いた柔らかい布で行ってください。
- 付属のキャリングケースは、本製品の外観保護を目的としており、製品に対する強い衝撃や、圧力などを軽減する物ではありません。本製品を持ち運ぶ際は、本製品およびキャリングケースに強い衝撃や圧力などが加わらないように注意してください。
- ●本製品が使用中に、熱くなることがありますが、手で触れることのできる温度であれば異常ではありません。 そのままお使いください。ただし、長時間触れたまま使用していると低温やけど<sup>※</sup>になるおそれがありますので 注意してください。

※低温やけどについて 体温より少し高い温度のものでも、皮膚の同じ場所に、長時間、直接触れていると、低温やけどをおこすお それがあります。

- ●本製品をパソコンに接続する際は、正しい方向に無理なく接続してください。逆方向に接続、または違和感がある状態で接続すると、故障の原因になります。
- ●本製品をクレジットカードなどに近づけないでください。クレジットカードなどの磁気カードのデータが消えるおそれがあります。

### 付属 ソフトウェアについて

- ●お客様には、本ソフトウェアの使用権のみが譲渡されます。著作権が移転するものではありませんので、第 三者への譲渡、販売などはできません。
- 本ソフトウェアのコピーは、保管(バックアップ)の目的にのみ許可されます。他人への譲渡、販売などの目的でコピーすることはできません。
- 本ソフトウェアのご使用にあたり、生じたお客様の損害および第三者からのお客様に対する損害の請求については、当社および販売店などはその一切の責任を負いません。

### 通信状態について

- サービスエリア内であっても、屋内や電車の中、トンネル、地下、ビルの陰、山間部など電波の伝わりにくいところでは、通信ができない場合があります。またサービスエリア内であっても、地域的に電波の伝わりにくい場所もありますので、あらかじめご了承ください。
- 電波状態が一定以上悪くなった場合には、突然通信が途切れることがあります。また、電波状態が良いところでも通信が途切れることがあります。あらかじめご了承ください。
- ●本製品が、通信を行っていない状態で、表示ランプ(アンテナマーク側)が赤点灯している場合は、圏外のため使用できません。同様に表示ランプ(アンテナマーク側)が緑点滅している場合、通信が不安定となる恐れがあります。表示ランプ(アンテナマーク側)が安定して緑点灯している状態で通信を行ってください。ただし、表示ランプ(アンテナマーク側)が安定して緑点灯している場合でも、回線が混んでいて通信ができない場合があります。この場合、しばらくしてから、もう一度接続し直してください。
- 表示ランプ(アンテナマーク側)が赤点灯のまま、使用できない状態が続いた場合、安定して緑点灯する場所に移動してください。(「表示ランプについて」⇒14ページ)

### その他

- ●本製品はパソコンに接続すると通信をしていなくても電力を消費します。通信しないときは、できるだけ本製品をパソコンより取り外してください。(「本製品をパソコンから取り外す」⇒21ページ)
- パソコンの電源が ON の状態のままで本製品を取り外すと、動作が不安定になる場合があります。その場合 はパソコンの電源をいったん OFF にしてください。
- パソコンの電池が不足した状態では、動作が不安定になります。電池の残量をよく確認の上、お使いください。
- テレビやラジオのそばで本製品を使用すると、画面が乱れたり、雑音が入ったりする場合があります。この場合、テレビやラジオから離してお使いください。誤って操作をしたときは、パソコンの電源を一度切り、電源を入れ直してください。
- パソコンに本製品を接続した状態で、スタンバイまたはハイバネーション動作を行うと、お使いのパソコンの機種によっては、まれに正常に動作しない場合があります。そのような場合には必ず本製品を取り外してから、スタンバイまたはハイバネーション動作を行ってください。
- パソコンに本製品を接続した状態で、パソコンの電源を ON にしたり、再起動を行うと、お使いのパソコンの 機種によっては、まれに正常に動作しない場合があります。そのような機種をお使いの場合はパソコンが完 全に起動してから本製品を接続するようにしてください。
- ●本製品は高い通信秘匿性を有しておりますが、電波を使用している以上、第三者に通信を傍受される可能性がないとはいえません。留意してご利用ください。
- 本製品は電波法に基づく無線局ですので、電波法に基づく検査を受けていただくことがあります。
- 公共の場でご使用の際は周りの方の迷惑にならないようにご注意ください。

# 携帯電話/PHS のリサイクルについて

携帯電話/PHS 事業者は、環境を保護し、貴重な資源を再利用するために、お客様が不要となった携帯電話・PHS の本体、バッテリー、充電器を、ブランド/メーカーを問わず、モバイル・リサイクル・ネットワークのマーク (下記マーク)のある店舗で、無償で回収し、リサイクルを行っています。

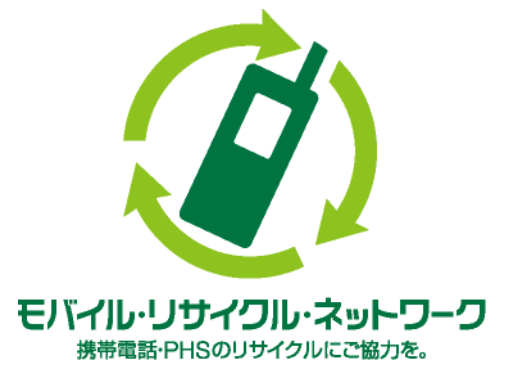

やむを得ず廃棄する場合は、各地方自治体の条例に従って処理するようお願い致します。 梱包材、同梱物についても分別にご協力ください。

# 目次

| はじめに               | 1  |
|--------------------|----|
| おことわり              | 2  |
| 梱包品の確認             | 3  |
| 安全上のご注意            | 4  |
| 表示の説明              | 4  |
| 図記号の説明             | 4  |
| 免責事項について           | 4  |
| 本製品について            | 5  |
| FOMAカードについて        | 7  |
| 使用上のご注意            | 8  |
| お取り扱いについて          | 8  |
| 付属 ソフトウェアについて      | 8  |
| 通信状態について           | 9  |
| その他                | 9  |
| 携帯電話/PHSのリサイクルについて | 10 |
| 目次                 | 11 |
|                    |    |

| 1章 ご使用になる前に    | 13 |
|----------------|----|
| 各部の名前          |    |
| 表示ランプについて      |    |
| 通信方式について       |    |
| 本製品の操作方法       |    |
| アンテナについて       |    |
| アンテナを立てる       |    |
| アンテナを収納する      |    |
| FOMAカードについて    |    |
| FOMAカードの取り付けかた |    |
| FOMAカードの取り外しかた |    |
| 本製品をパソコンへ接続する  |    |
| 本製品をパソコンから取り外す | 21 |

| 2 章 セットアップ                | 22 |
|---------------------------|----|
| セットアップについて                |    |
| セットアップーWindows 2000-      |    |
| 管理者(Administrator)権限の確認方法 | 23 |
| ドライバのインストール               | 24 |
| パソコンの通信機能を最適化する           |    |
| ダイヤルアップ接続の設定を行う           |    |
| インターネットに接続する              |    |
| 接続を終了する                   |    |

| セットアップーWindows XP          |    |
|----------------------------|----|
| 管理者(Administrator)権限の確認方法  | 39 |
| ドライバのインストール                | 40 |
| パソコンの通信機能を最適化する            | 44 |
| ダイヤルアップ接続の設定を行う            | 46 |
| インターネットに接続する               | 52 |
| 接続を終了する                    | 53 |
| セットアップ-Windows Vista       | 54 |
| 管理者(Administrator)権限の確認方法  | 54 |
| ドライバのインストール                | 55 |
| ダイヤルアップ接続の設定を行う            | 57 |
| インターネットに接続する               | 63 |
| 接続を終了する                    | 64 |
| ドライバをアンインストールする            | 65 |
| Windows 2000/Windows XPの場合 | 65 |
| Windows Vistaの場合           | 66 |
|                            |    |

| 3章 困ったときに        | 67 |
|------------------|----|
| 本製品が動作しない場合の確認事項 |    |
| 確認フローチャート        |    |
| よくある質問           | 71 |
| 仕様について           | 71 |
| 機能について           | 71 |
| セットアップについて       | 72 |
| その他              | 72 |

| 4章 付録           | 73 |
|-----------------|----|
|                 | 73 |
| Windows 2000    | 73 |
| Windows XP      | 74 |
| Windows Vista   | 76 |
| 仕様              | 78 |
| 索引              | 79 |
| 保証とアフターサービスについて |    |
| 保証について          |    |
| 修理について          | 80 |
| お問い合わせ先         |    |

# 1章 ご使用になる前に

# 各部の名前

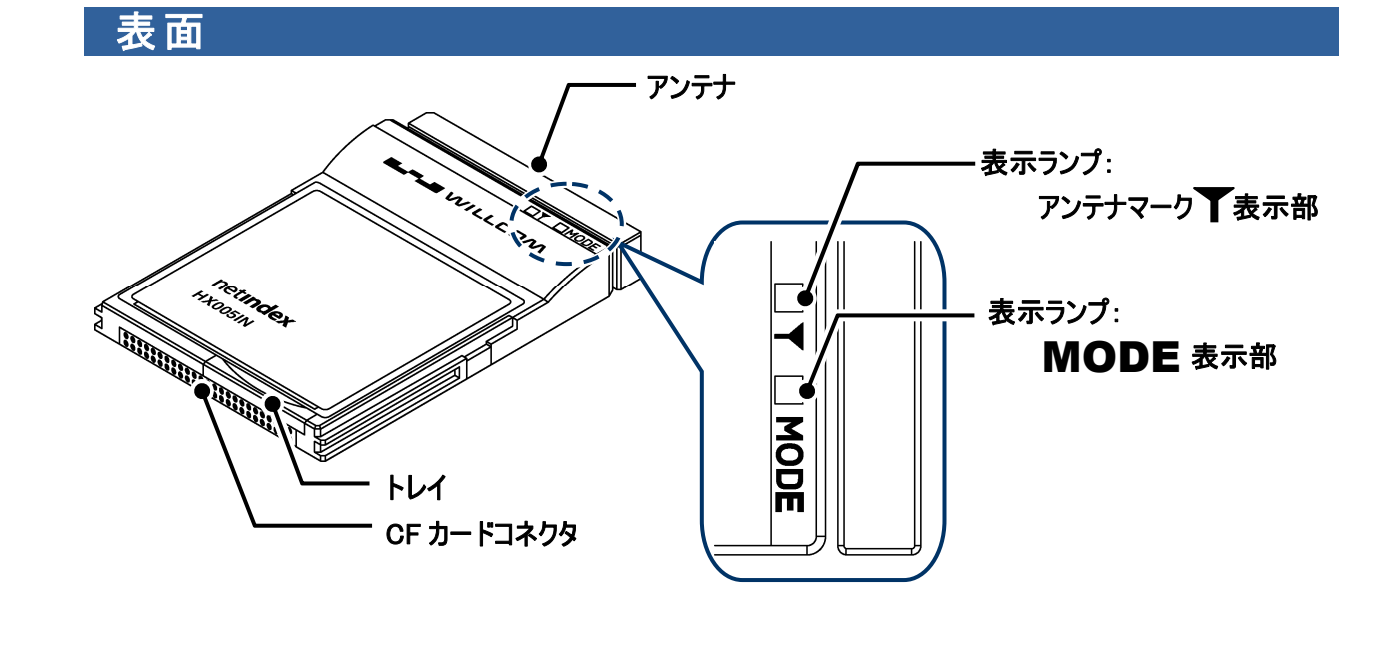

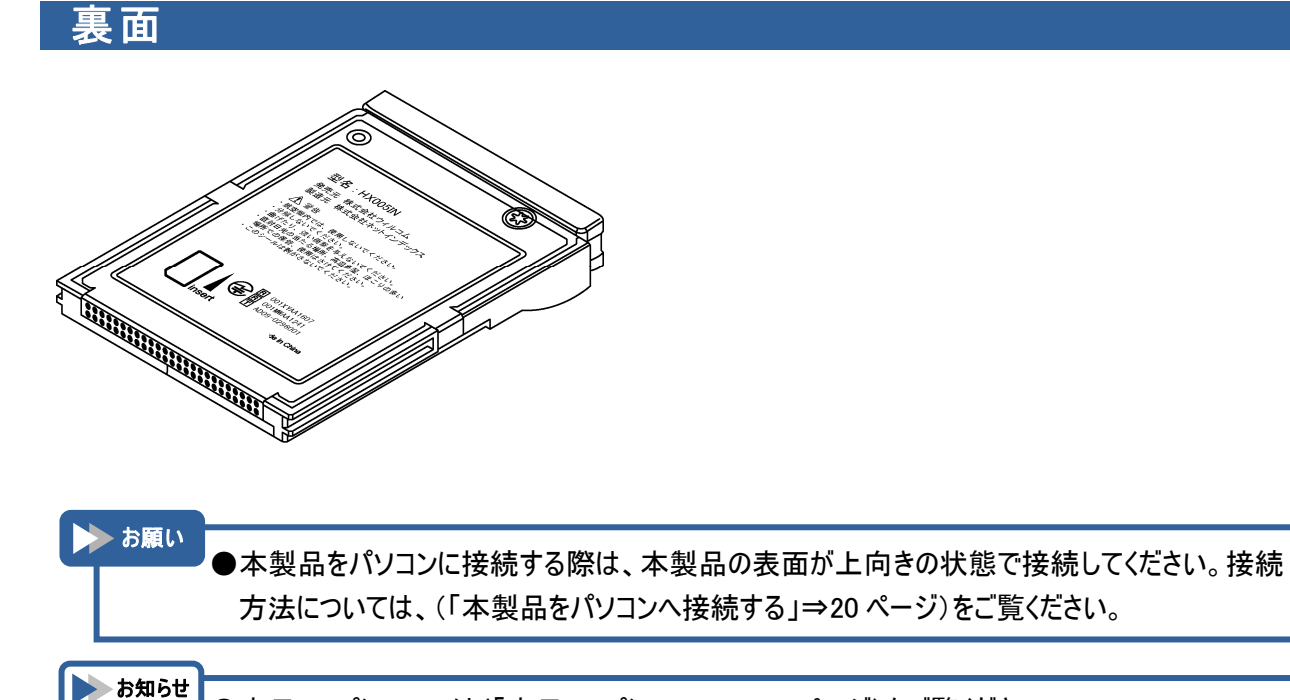

●表示ランプについては(「表示ランプについて」⇒14 ページ)をご覧ください。 ●アンテナについては(「アンテナについて」⇒16 ページ)をご覧ください。

# 表示 ランプについて

サービスエリア内の電波状態を5段階表示で、また通信状態の区別をお知らせします。

| Ŧ |
|---|
|   |
|   |
|   |
|   |
|   |
|   |
| : |
|   |
|   |
|   |
|   |
|   |
|   |

▶ お願い
●本製品をパソコンに接続し、電源を投入した際に、表示ランプ(アンテナマーク側)が赤点滅の場合は、本製品を一度パソコンから取り外し、FOMAカードが正しく接続されているかをご確認ください。

# 通信方式について

本製品は以下の通信方式を採用しております。データ通信を始めるにあたり、通信方式をご理解の上、始め ていただくことをおすすめします。

#### HSDPA 方式

HSDPA 方式とは、第3世代携帯電話 W-CDMA 方式のデータ通信を高速化した通信方式です。本製品では最大 7.2Mbps(受信時)でのパケット通信がご利用になれます。

#### UMTS 方式(W-CDMA 方式)

UMTS 方式とはヨーロッパにおける第3世代移動通信システムの規格で、日本でNTT ドコモなどが採用しているW-CDMA 方式と同様の通信方式です。

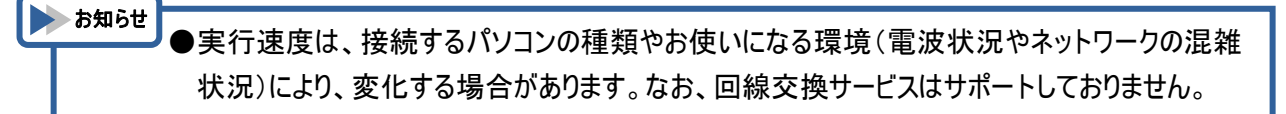

# 本製品の操作方法

# アンテナについて

本製品を使用してデータ通信を行う際に、電波の状態を良好にするため、アンテナの向きを調整する必要があります。ここでは、アンテナの正しい操作方法を説明します。

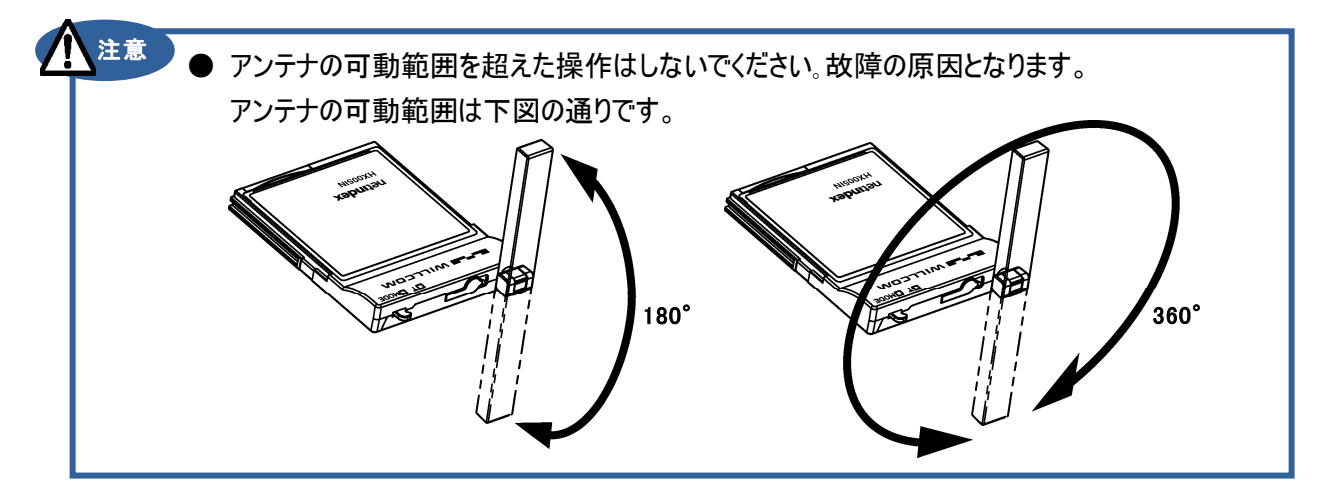

# アンテナを立 てる

①下図のようにアンテナを動かし、アンテナを本体のフックから外します。

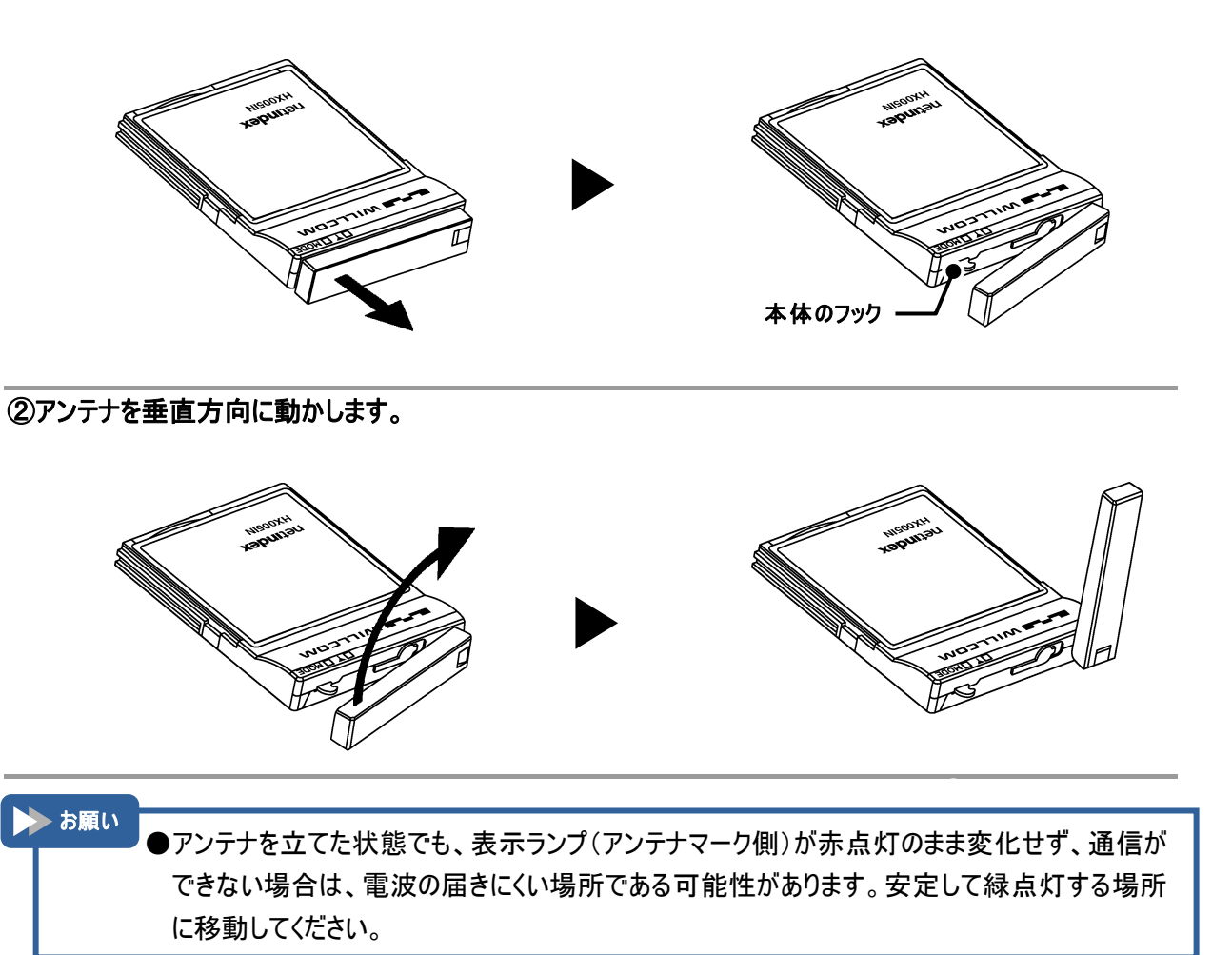

アンテナを収 納 する

①アンテナと本体が水平になるようにアンテナをたおします。

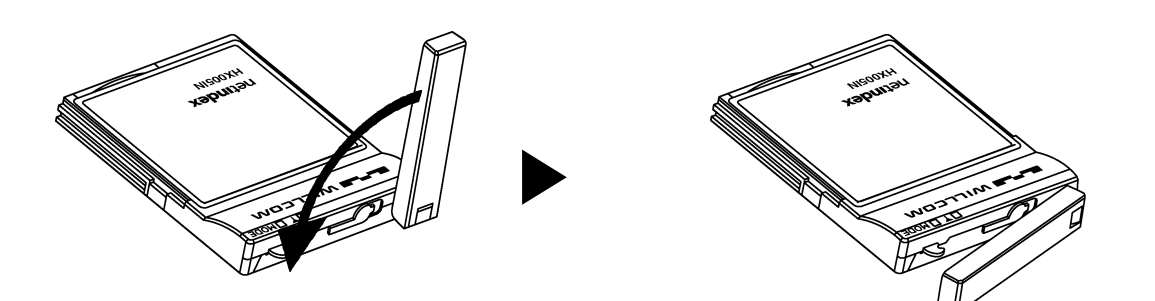

②本体のフックにアンテナの凹みを合わせて収納します。

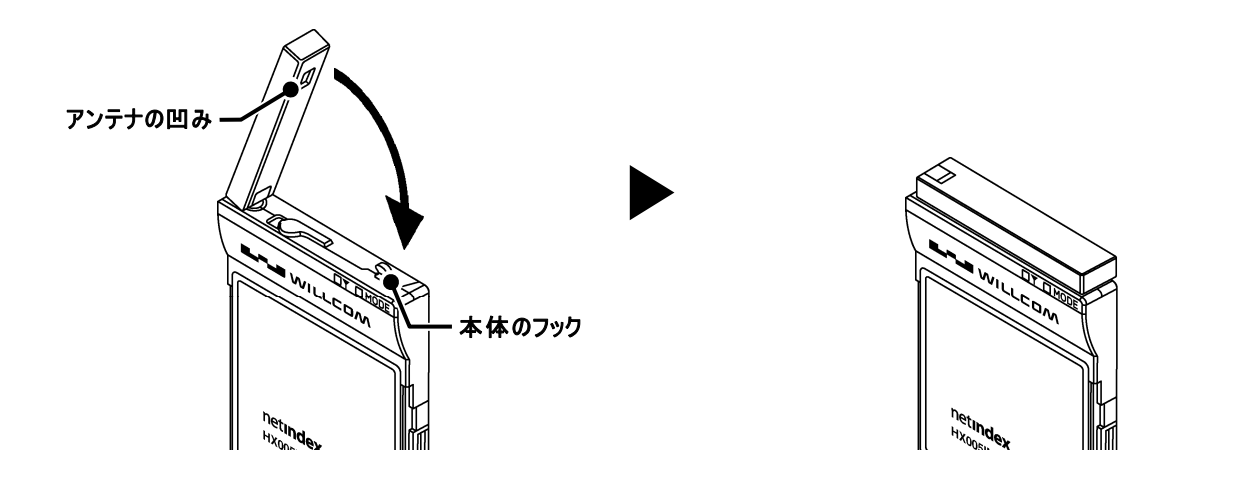

### FOMA カードについて

FOMA カードは、電話番号など、お客様の情報が記録されている IC カードです。 本製品を使用してデータ通信を行う際は、はじめに FOMA カードを本製品に取り付ける必要があります。 FOMA カードの取り付けかた、および取り外しかたを説明します。

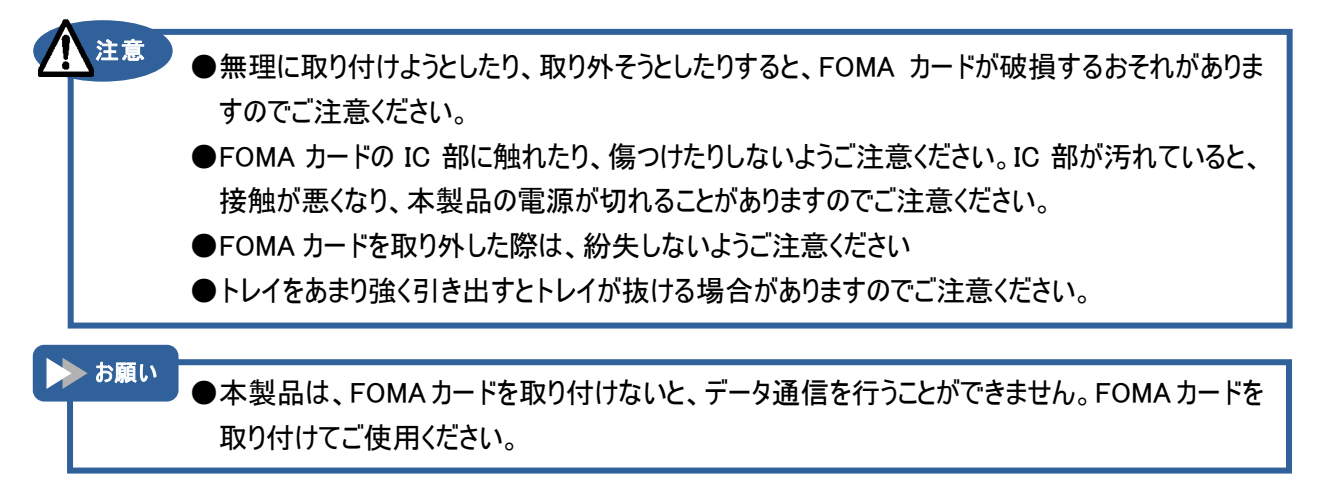

FOMA カードの取り付 けかた

①トレイを下図の矢印の方向へ引き出します。

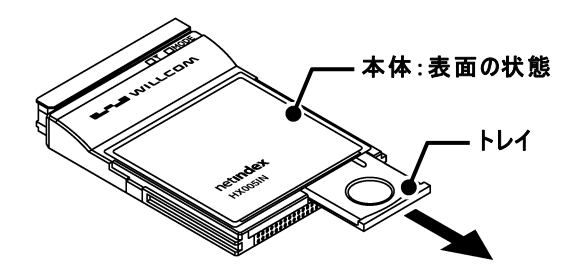

②本製品の裏面を上にします。FOMAカードのIC部が上向きの状態で、切り欠き位置を下図に合わせ、トレイに FOMA カードを載せます。

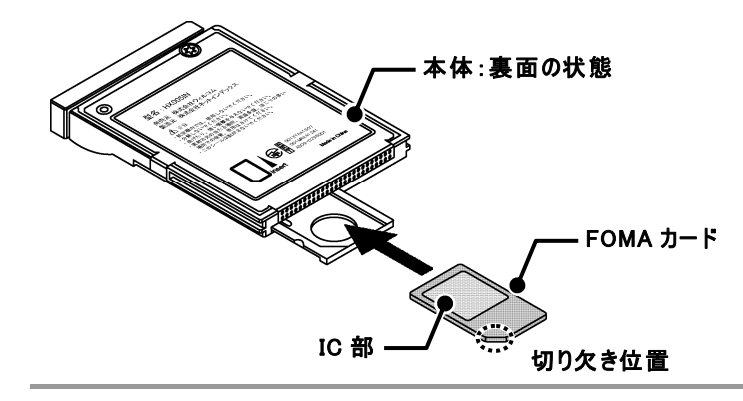

③トレイを下図の方向へ押し込み、収納します。

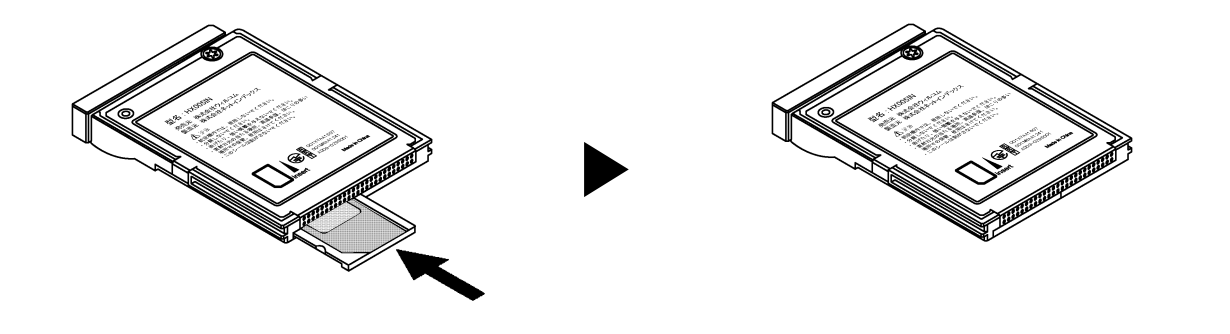

FOMA カードの取り外しかた

①トレイを下図の矢印の方向へ引き出します。

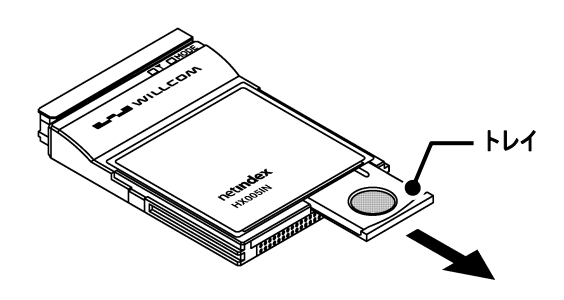

②トレイの穴に指先を押し込み、FOMA カードを押し下げながら、トレイから FOMA カードを引き出します。

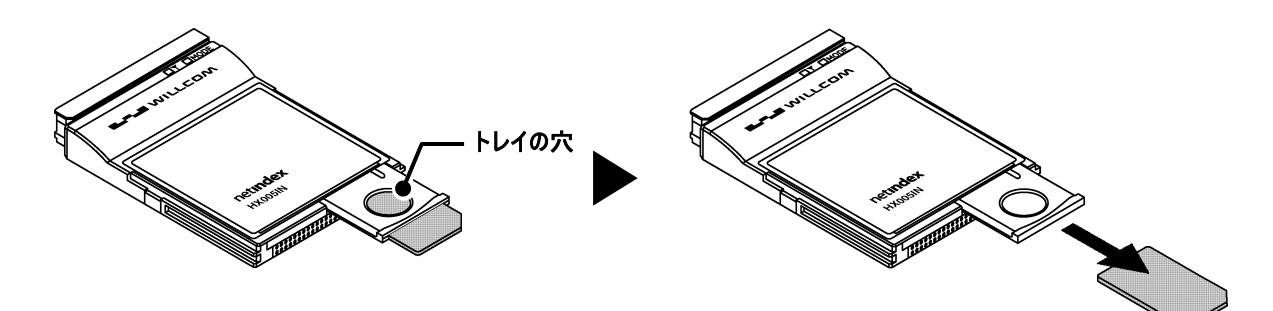

③トレイを下図の方向へ押し込み、収納します。

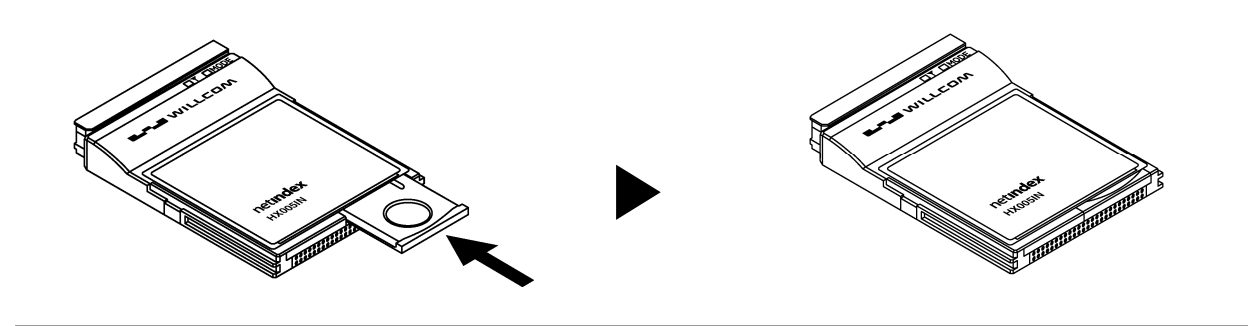

## 本製品をパソコンへ接続する

本製品をパソコンへ接続する方法について説明します。

▶ お願い ●本製品は、FOMAカードを取り付けないと、データ通信を行うことができません。FOMAカードを 取り付けてご使用ください。

本製品の表面が上向きの状態で、パソコンの CF カードスロットへ確実に挿入します。

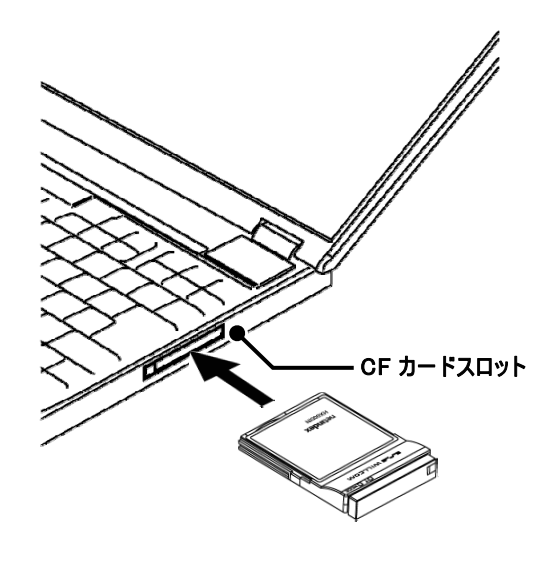

※お使いのパソコンが PC カードスロットの場合

付属の PC カードアダプタへ表面を合わせて本製品を挿入します。その状態で、パソコンの PC カードスロットへ確実に挿入します。

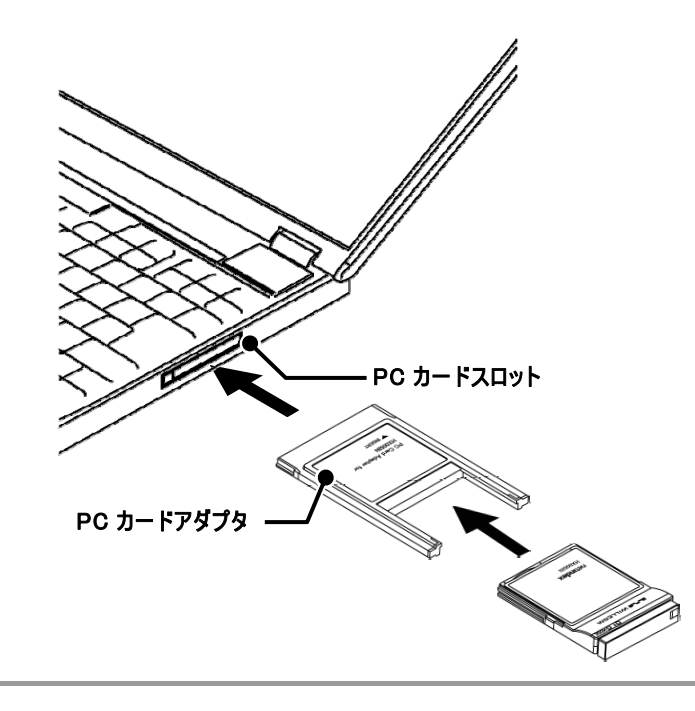

| 本 | 本 製 品 をパソコンから取 り外 す          |                                   |                                   |  |
|---|------------------------------|-----------------------------------|-----------------------------------|--|
|   |                              |                                   |                                   |  |
| 4 | ▶お願い                         | ●本製品を取り外すす                        | 易合は、あらかじめパソコンの電源を切るか、本製品の動作を停止させる |  |
|   | 必要があります。停止方法については、下記をご覧ください。 |                                   |                                   |  |
|   |                              | •Windows 2000                     | ⇒38 ページ                           |  |
|   |                              | <ul> <li>Windows XP</li> </ul>    | ⇒53 ページ                           |  |
|   |                              | <ul> <li>Windows Vista</li> </ul> | ⇒64 ページ                           |  |

パソコンのイジェクトボタンを使用し、本製品または PC カードアダプタの両端を持って、水平に取り出してください。

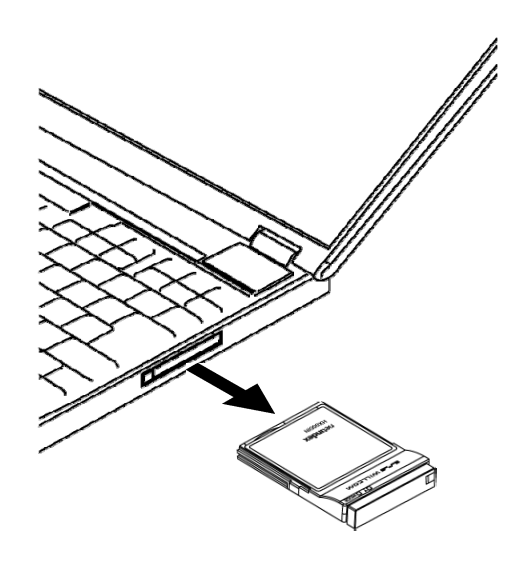

# 2章 セットアップ

# セットアップについて

本製品を使用してデータ通信を行うには、セットアップを行う必要があります。

ここでは、HX005IN ドライバのインストールからインターネットに接続するまでの手順を説明しております。 なお、この説明では、代表的な OS やソフトウェアを使用しておりますが、使用環境により、多少異なる場合が あります。最新情報は、当社ホームページをご覧ください。

http://www.netindex.co.jp/

### ■対応 OS

- ●Windows 2000 Professional Service Pack4 以降(日本語版)
- ●Windows XP Professional/Home Edition Service Pack2 以降(日本語版)
- ●Windows Vista Home Basic/Home Premium/Business/Enterprise/Ultimate(32bit/64bit) (日本語版)

### ■対応パーソナルコンピュータ

- ●本体:上記対応 OS が正常に動作しているパーソナルコンピュータ
- ●CPU: Intel® Pentium®/Celeron®ファミリ または互換品
- ●メモリー:256MB(推奨 512MB 以上)
- ●HDD:50MB 以上の空き容量
- ●その他:256 色以上表示可能な画面環境

お知らせ

●ソフトウェアの仕様は、予告無く変更する場合があります。インストール前に、最新のソフトウェ アに関する情報を当社ホームページにてご確認ください。

http://www.netindex.co.jp/

# <u> セットアップ-Windows</u> 2000-

Windows 2000 のパソコンを使用した本製品のセットアップ方法を説明します。

▶ お願い ●セットアップを行う際は、「コンピュータの管理者(Administrator)」のユーザー名でログオンする 必要があります。コンピュータのログオン用に複数のユーザー名を作成している場合にはご注意 ください。管理者の権限については、(「管理者(Administrator)権限の確認方法」⇒下記) をご覧ください。

## 管 理 者 (Administrator)権 限の確 認 方 法

 デスクトップ画面上の[スタート]から[設定]→[コントロールパネル]を開きます。[ユーザーとパスワード]を クリックします。

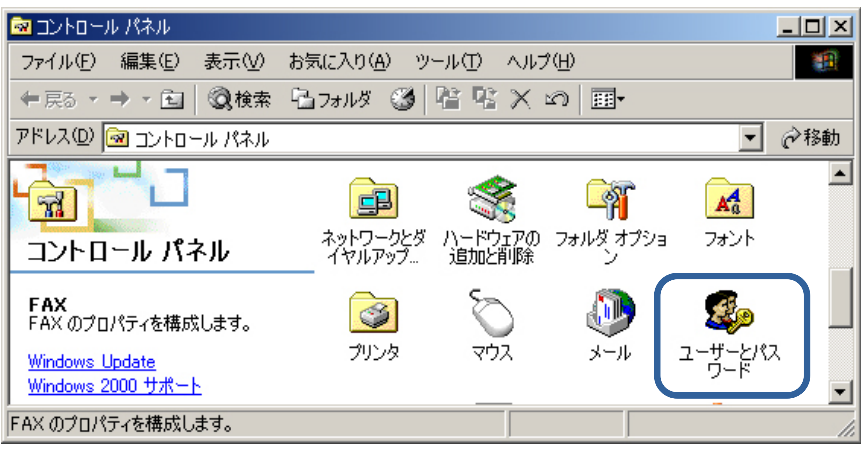

### (2) [ユーザーとパスワード] 画面が表示されたら、お客様がお使いのユーザー名のグループ名に [Administrators]と記載してあることを確認してください。確認後、画面を閉じてください。

| ューザーとパスワード                                                                | × |  |
|---------------------------------------------------------------------------|---|--|
| コーザー 詳細                                                                   |   |  |
| 以下のリストを使って、お使いのコンピュータへのアクセスをユーザーに許可または<br>拒否したり、パスワードやその他の設定を変更することができます。 |   |  |
| 🔽 このコンピュータを使うには、ユーザー名とパスワードを入力する必要があります(E)                                |   |  |
| このコンピュータのユーザー(山):                                                         |   |  |
| ユーザー名<br>(Administrators                                                  |   |  |
| BBB Good Guests                                                           |   |  |
| ×                                                                         |   |  |
| 追加(D) 削除(P) プロパティ(O)                                                      |   |  |
|                                                                           |   |  |
| AAA のパスワードを変更するには、[パスワードの設定] をクリックしてくださ<br>い。                             |   |  |
|                                                                           |   |  |
| OK キャンセル 適用( <u>A</u> )                                                   |   |  |

## ドライバのインストール

(1) パソコンの電源を ON にし、Windows 2000 を起動します。

② 付属の CD-ROM をパソコンにセットします。

③ [NetIndex HX005IN Setup Tool]が起動します。 [ドライバ インストール]をクリックします。

| NetIndex HX005IN Se | etup Tool                      | ×      |
|---------------------|--------------------------------|--------|
|                     | HX005IN セットアップメニュ              | _      |
|                     | ドライバ インストール                    |        |
| -オブション(1            | Windows XP, 2000)<br>パケット通信最適化 |        |
|                     |                                | =++>th |

▶ お願い

●お使いのパソコンにより、付属の CD-ROM をパソコンにセットしても、自動でインストールプログ ラムが起動しない場合があります。その場合は、デスクトップ画面上の[マイコンピュータ]を開き、 付属の CD-ROM 内の[setup.exe]をダブルクリックしてください。インストールプログラムが起動 します。

### ④ [次へ]をクリックします。

| NetIndex HX005IN ドライバ インストーラ | 5                                                                                       |
|------------------------------|-----------------------------------------------------------------------------------------|
|                              | HX005IN ドライバ インスト ールウィザード へよう<br>こそ!<br>このプログラムはご使用のコンピュータへ HX005IN ドライバをインストール<br>します。 |
|                              | 1元1丁9回には、レスヘ」をクリックしていたさい。                                                               |
|                              | < 戻る(B) ( ※へい) キャンセル                                                                    |

(5) [使用許諾契約書]の内容をご確認の上、[同意する]を選択します。[次へ]をクリックします。

| NetIndex HX005IN | レドライバ インストーラ                                                                                                |
|------------------|----------------------------------------------------------------------------------------------------|
| 使用許諾契維           |                                                                                                    |
| net<br>index     | 続行するには、使用許諾契約に同意してください。契約書の全体をお読みになるには、<br>スクロール バーまたは PageDown キーを使ってください。<br>                             |
|                  | このたびは、株式会社ネットインデックス製品をお買い求め頂き、<br>誠にありかとうごさいます。<br>製品をご使用される前に、必ず以下のソフトウェア使用許諾契約書を<br>よくお読み頂き、同意の上、ご使用ください。 |
|                  | ソフトウェア使用許諾契約書<br>本ソフトウェア使用許諾契約(以下「本契約」といいます)は、HX                                                            |
|                  | <ul> <li>● 同意する</li> <li>○ 同意しない</li> </ul>                                                                 |
|                  | < 戻る(B) (次へ(N) > キャンセル                                                                                      |

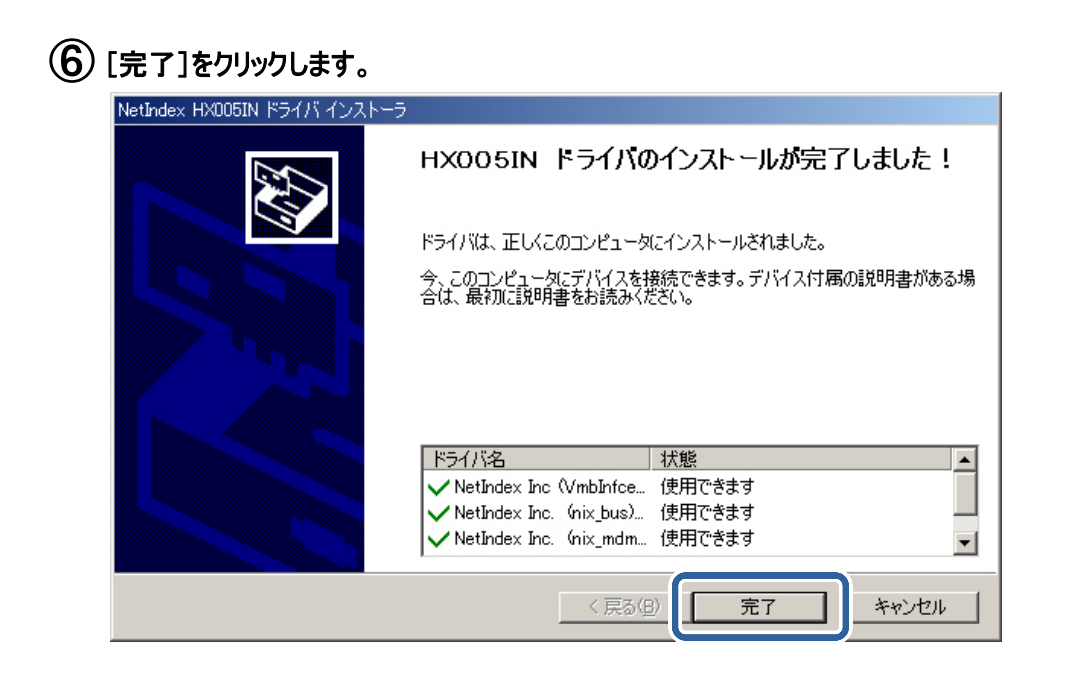

(7) 本製品をパソコンに接続します。自動でドライバがインストールされます。

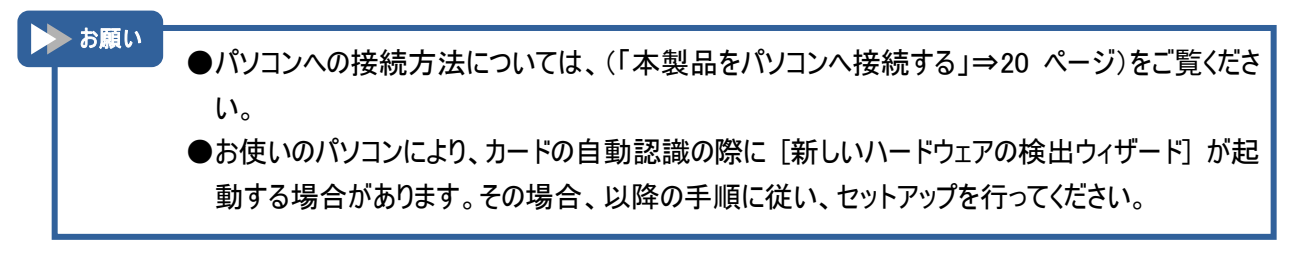

⑧ [新しいハードウェアの検出ウィザード]が起動します。[次へ]をクリックします。

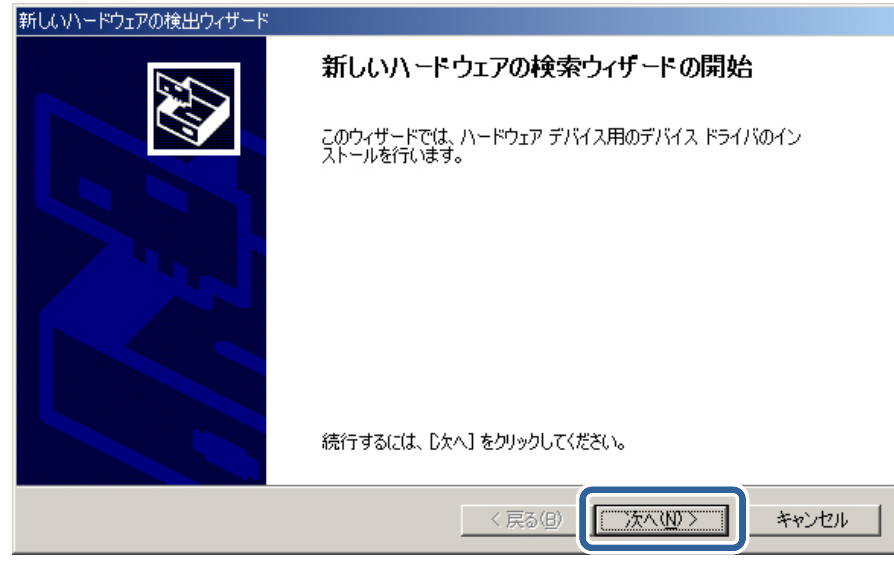

9 [デバイスに最適なドライバを検索する(推奨)]を選択し、[次へ]をクリックします。

| 新しいハードウェアの検出ウィザード                                                                                                    |
|----------------------------------------------------------------------------------------------------|
| <b>ハードウェア デバイス ドライバのインストール</b><br>デバイス ドライバは、ハードウェア デバイスがオペレーティング システムで正しく動作するように設定する<br>ソフトウェア プログラムです。             |
| 次のデバイスをインストールします:<br>の Petindex HX005IN                                                                              |
| デバイスのドライバはハードウェア デバイスを実行するソフトウェア プログラムです。新しいデバイスにはドラ<br>イバが必要です。ドライバ ファイルの場所を指定してインストールを完了するには D太へJ をクリックしてくだ<br>さい。 |
| <ul> <li>○ デバイスに最適なドライバを検索する (推奨)(S)</li> <li>○ このテバイスの既知のドライバを表示して、その一覧から選択する(D)</li> </ul>                         |
| < 戻る(B) (次へ(M)) キャンセル                                                                                                |

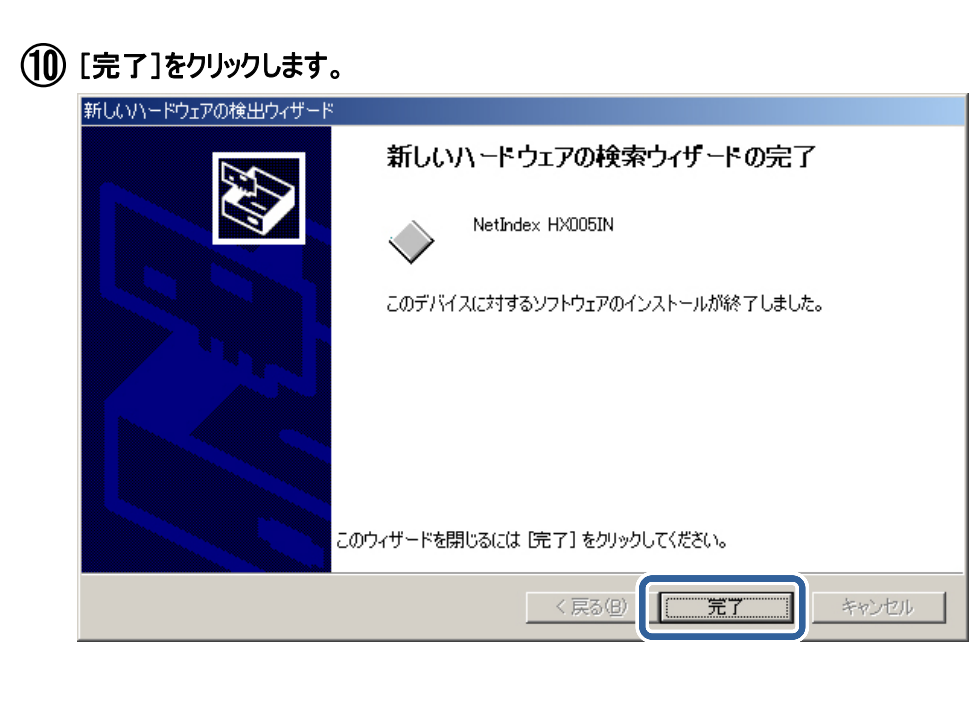

(1) 再度、[新しいハードウェアの検出ウィザード]が起動します。⑧ ~ ⑪の手順を3回繰り返してください。

これでドライバのインストールは完了です。

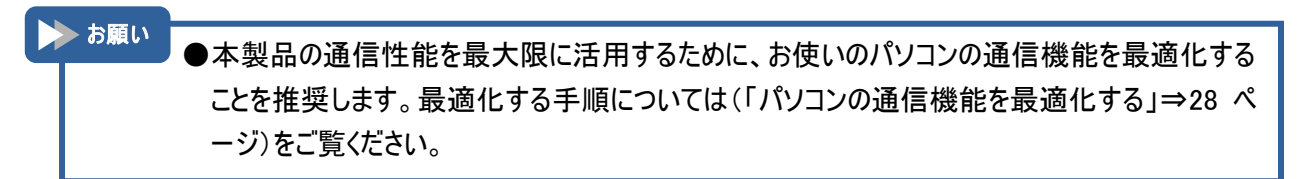

# パソコンの通 信 機 能を最 適 化 する

Windows 2000のパソコンをお使いの場合は、本製品の通信性能を最大限に活用するために、お使いのパソコンの通信設定を最適化することを推奨します。最適化する手順について説明します。

- (1) 付属の CD-ROM をパソコンにセットします。
- (2) [NetIndex HX005IN Setup Tool]が起動します。[パケット通信最適化]をクリックします。

| NetIndex HX005IN Setup Tool | × |
|-----------------------------|---|
| HX005IN セットアップメニュー          |   |
| ドライバ インストール                 |   |
| オブション(アリーパケット通信最適化          |   |
| ( <u>**</u> *)70            | , |

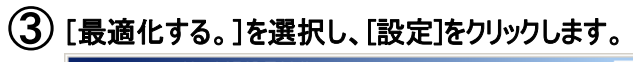

| 🚾 NetIndex パケット通信最適化                                                                                  | × |
|----------------------------------------------------------------------------------------------------|---|
|                                                                                                    |   |
| バケット通信を利用するために、バソコンの設定を最適化します。                                                                        |   |
| ○ 最適化する。                                                                                              |   |
| ○ 最適化を解除する。(最適化前の状態に戻す)                                                                               |   |
| 現在の環境:                                                                                                |   |
| 最適化されていません。                                                                                           |   |
| またしていた。                                                                                               |   |
| HX005INでパケット通信を行う際、WindowsのTCP/IP環境を最適<br>化することにより、データ通信速度を向上させることができます。<br>ご使用の前に、本ツールによる最適化をお勧めします。 |   |
| 注意:パケット通信速度を最大限に発揮する為バソコン内の通信<br>設定を最適化します。<br>WindowsのTCP/IP環境がHX005IN用に最適化されます。                     |   |
|                                                                                                    |   |

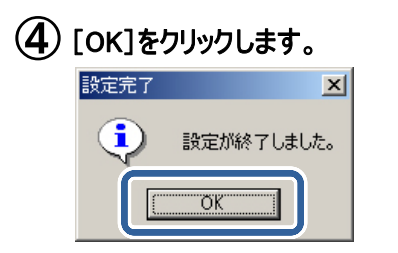

5 設定を有効にするには、お使いのパソコンを再起動する必要があります。[はい]をクリックしてパソコンを 再起動します。再起動後、設定は完了です。

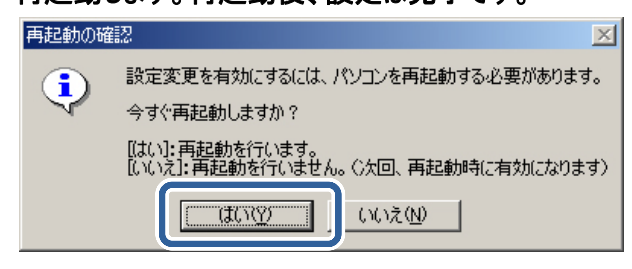

# ダイヤルアップ接 続 の設 定 を行う

本製品を利用してインターネットに接続するためのダイヤルアップ接続の設定について説明します。

▶ お願い ●ネットワークに接続するためには、通常ダイヤルアップネットワークを使います。ダイヤルアップネットワークがお使いのパソコンにインストールされていない場合 Windows 2000 のマニュアルをご覧になってインストールしてください。

デスクトップ画面上の[スタート]から[設定]→[コントロールパネル]→[ネットワークとダイヤルアップ接続]
 →[ネットワーク接続]画面を開き、[新しい接続の作成]をクリックします。

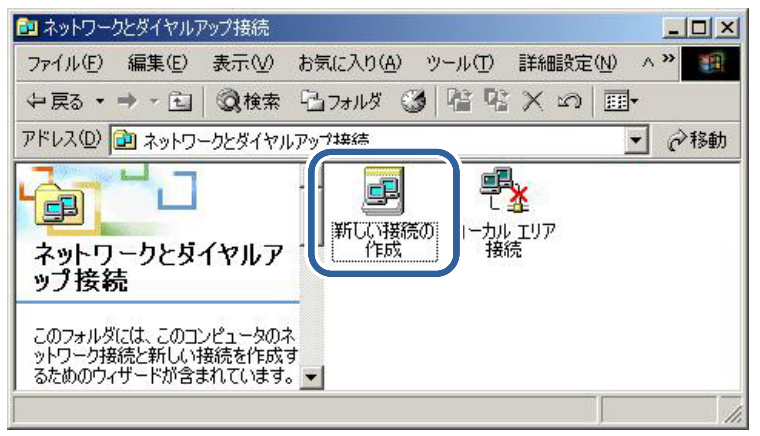

② [ネットワークの接続ウィザード]が起動します。[次へ]をクリックします。

| ネットワークの接続ウィザード |                                                                                                    |
|----------------|----------------------------------------------------------------------------------------------------|
| 53             | ネットワークの接続ウィザードの開始                                                                                  |
|                | このウィザードを使うと、ほかのコンピュータやネットワークに接続できるよう<br>になり、電子メール、Web ブラウズ、ファイルの共有や印刷などのアプリケ<br>ーションが利用できるようになります。 |
|                | 続行するには [次へ] をクリックしてください。                                                                           |
|                |                                                                                                    |
|                |                                                                                                    |
|                |                                                                                                    |
|                | < 戻る(四) 「次へ(四)」 キャンセル                                                                              |

③ [インターネットにダイヤルアップ接続する]を選択し、[次へ]をクリックします。

| (64.93) | na – propie zaposto za nastranista od 💳 studo prosperato presidenti provinski prosperatorije prosperatorije prospe |
|---------|----------------------------------------------------------------------------------------------------|
| С       | プライベート ネットワークにダイヤルアップ接続する( <u>P</u> )                                                                                                    |
| •       | -<br><b>インターネットにダイヤルアップ接続する(D)</b><br>電話回線(モデムまたは ISDN)を使ってインターネットに接続します。                                                                                                    |
|         |                                                                                                    |
| C       | インターネット経由でフライベート ネットワークに接続する(V)<br>仮想プライベート ネットワーク (VPN) 接続を作成するか、またはインターネットをトンネルして接続しま                                                                                                    |
| 0       | インターネット経由でブライベート ネットワークに接続する(V)<br>仮想プライベート ネットワーク (VPN) 接続を作成するか、またはインターネットをトンネルして接続しま<br>若信接続を受け付ける(A)<br>電話回線、インターネット、またはケーブル接続を使ってほかのコンピュータからこのコンピュータに接続<br>できるようにします。                                                                                                    |

④ [インターネット接続ウィザード]が起動します。[インターネット接続を手動で設定するか、またはローカル エ リア ネットワーク(LAN)を使って接続します]を選択し、[次へ]をクリックします。

| インターネット接続ウィザード | ×                                                                                    |
|----------------|--------------------------------------------------------------------------------------|
|                | インターネット接続ウィザードの開始                                                                    |
|                | インターネット接続ウィザードはインターネットに接続するお手伝いをします。こ<br>のウィザードを使うと既存または新規のインターネット アカウントが設定できま<br>す。 |
|                | ○ 新しいインターネット アカウントにサインアップします (電話回線はモデムに接続されています)⑤)                                   |
|                | ○ 既存のインターネット アカウントをこのコンピュータに移します (電話回線はモデムに接続されています)(E)                              |
|                | ・         ・         ・                                                                |
|                | インターネットの設定を変更せずに終了する場合は、「キャンセル」をクリックしてくだ<br>さい。                                      |
|                | 詳細については [チュートリアル] をクリックしてください。 チュートリアル(T)                                            |
|                |                                                                                      |
|                |                                                                                      |

⑤ [電話回線とモデムを使ってインターネットに接続します]を選択し、[次へ]をクリックします。

| インターネット接続ウィザード                                                                                                    | ×    |
|----------------------------------------------------------------------------------------------------|------|
| インターネット接続の設定                                                                                                    | ××   |
| インターネット サービス プロバイダのアカウントを持っている場合は、電話回線とモデムを使ってそのアカウントに接<br>続できます。お使いのコンピュータが、ローカル エリア ネットワーク (LAN) に接続されている場合は、LAN 経由で<br>インターネットにアクセスできます。 |      |
| インカーネットへの接続方注を遅んでください。<br>・ 電話回線とモデムを使ってインターネットに接続します(P)<br>・ ローカル エリア ネットワーク (LAN) を使ってインターネットに接続します(L)                                    |      |
|                                                                                                    |      |
| < 戻る個 (汰へ心) キャン                                                                                                    | 1211 |

6 [モデムの選択]画面で[NetIndex HX005IN USB Modem]を選択します。[次へ]をクリックします。

| /ターネット接続ウィザード                     |                       |
|-----------------------------------|-----------------------|
| モデムの選択                            | ×.                    |
| インターネットへの接続に使うモデムを選択する(M):        |                       |
| Netindex HX005IN USB Madem (COM2) |                       |
|                                   |                       |
|                                   |                       |
|                                   |                       |
|                                   |                       |
|                                   |                       |
|                                   | < 戻る(B) 次へ(W) > キャンセル |

⑦ 接続先の設定をします。ウィルコムが提供するインターネット接続サービスをご使用になる場合は、以降の 手順で下記の情報を登録します。

|       | 接続先1     | 接続先 2    | 接続先3         |
|-------|----------|----------|--------------|
| 接続先名  | インターネット  | イントラネット  | インターネットプレミアム |
| 電話番号  | *99***1# | *99***2# | *99***3#     |
| ユーザー名 | wcm      | ユーザー毎の設定 | wcm          |
| パスワード | wcm      | ユーザー毎の設定 | wcm          |

その他の接続サービスをご利用になる場合は、プロバイダから取得した情報を確認してください。 ここでは「インターネットプレミアム」を例に、以降の設定手順を説明します。

⑧ 手順⑦の接続先の[電話番号]を入力します。[市外局番とダイヤル情報を使う]のチェックを外します。 [詳細設定]をクリックします。

| インターネット接続ウィザード                                                                                                  | ×    |
|----------------------------------------------------------------------------------------------------|------|
| ステップ 1: インターネット アカウントの接続情報                                                                                      | syk- |
| ISP への接続に使う電話番号を入力してください。<br>市外局番(A): ■ (世域名と国番 - 5 × 5 / 1 = 1 = 1 × 5 / 1 = 1 = 1 = 1 = 1 = 1 = 1 = 1 = 1 = 1 |      |
| < 戻る(B) 次へ(N) > キャン                                                                                             | /セル  |

(9) [アドレス]タブをクリックします。プロバイダの指示に従って設定を行ってください。
 設定が完了したら、[OK]をクリックします。手順(8)の画面で[次へ]をクリックします。

| <ul> <li>         ・         ・         ・</li></ul>                    | 、プロバイダによる自動     | 唐り当て(P)    |                |
|----------------------------------------------------------------------|-----------------|------------|----------------|
| <ul> <li>C 常に使用する設定(<u>い</u>)</li> <li>IP アドレス(<u>0</u>):</li> </ul> | ».<br>          |            |                |
| ISP による DNS (ドメイン ネ                                                  |                 | スの自動割り当て―  |                |
| ● ISP による DNS (ドメ                                                    | イン ネーム サービス)    | アドレスの自動割り当 | ≝T( <u>U</u> ) |
| ○ 常に使用する設定(E)                                                        | ):              |            |                |
| プライマリ DNS サーノ                                                        | ν-( <u>D</u> ). |            |                |
| 別の DNS サーバー(                                                         | Д):             |            |                |
|                                                                      |                 |            |                |

▶ お願い

●プロバイダからネームアドレスが指定されていない場合や、接続ができない場合は、[ISP による DNS(ドメイン ネーム サービス)アドレスの自動割り当て]を指定してください。

1 手順 ⑦ で確認した接続先の[ユーザー名]、[パスワード]を入力します。[次へ]をクリックします。

| インターネット接続ウィザード                                                                                                | ×       |
|----------------------------------------------------------------------------------------------------|---------|
| ステップ 2: インターネット アカウントのログオン情報                                                                                  | ×       |
| ISP へのログオンに使うユーザー名とパスワードを入力してください。ユーザー名は、メンバ ID またはユーザ<br>ー ID ともいいます。ユーザー名またはパスワードがわからない場合は、ISP に問い合わせてください。 |         |
| ユーザー名( <u>U):</u> wcm<br>パスワード( <u>P</u> ): <b>***</b>                                                        |         |
|                                                                                                    |         |
|                                                                                                    |         |
|                                                                                                    | F#27511 |

# (1) [接続名]としてプロバイダの名称や接続先名など任意の名前(例では「インターネットプレミアム」)を 入力して[次へ]をクリックします。(ここに入力された名前は作成している接続先の名前になります。)

| インターネット接続ウィザード                                      | ×     |
|-----------------------------------------------------|-------|
| ステップ 3: コンピュータの設定                                   | ž     |
| インターネットのアカウントに関する情報は、ダイヤルアップ接続として、指定した名前と一緒に表示されます。 |       |
| ダイヤルアップ接続の名前を入力してください。ISP の名前でも、自分の好きな名前でもかまいません。   |       |
| 接続名(C):<br>インターネットプレミアム                             |       |
|                                                     | キャンセル |

# (12) [いいえ]を選択し、[次へ]をクリックします。

| インターネット接続ウィザード                                                                                                    | ×    |
|----------------------------------------------------------------------------------------------------|------|
| インターネット メール アカウントのセットアップ                                                                                                    | N/2  |
| インターネット メール プログラムがインストールされています。インターネット メール プログラムで、電子メ<br>ール メッセージの送受信ができます。<br>インターネット メール アカウントのセットアップを完了するには、アカウントとインターネット サービス プロバイ<br>ダのサインアップを既に済ませ、重要な接続情報を取得している必要があります。いくつかの情報が足り<br>ない場合は、インターネット サービス プロバイダに相談してください。<br>インターネット メール アカウントをセットアップしますか?<br>・ オレハスク<br>・ <u>メレルスの</u> |      |
|                                                                                                    | マンセル |
| り [完了]をクリックします。 |                                                                                  |   |
|-----------------|----------------------------------------------------------------------------------|---|
| インターネット接続ウィザード  |                                                                                  | x |
|                 | インターネット接続ウィザードを終了します                                                             |   |
|                 | インターネット接続ウィザードは正常に終了しました。<br>お使いのコンピュータはインターネットアカウントに接続できるように設定されま<br>した。        |   |
| (B)             | ウィザードを終了したら、デスクトップ上の [Internet Explorer] アイコ<br>ンをダブル クリックして、いつでもインターネットに接続できます。 |   |
|                 | ウィザードを閉じるには [完了] をクリックしてください。                                                    |   |
|                 |                                                                                  | 1 |

(14) デスクトップ画面上の[スタート]から[設定]→[コントロールパネル]→[ネットワークとダイヤルアップ接続]を クリックします。 手順 ①で入力した接続名 (例では「インターネットプレミアム」)のアイコンが作成されている ことを確認します。

| 💼 ネットワークとダイヤルアップ接続                                           |                           |     |
|--------------------------------------------------------------|---------------------------|-----|
| ファイル(E) 編集(E) 表示(⊻)                                          | お気に入り(A) ツール(T) 詳細設定(N) ^ | »   |
| ⇔戻る • ⇒ • 🖬 🔕検索                                              | 1917まルダ 🥝 階 階 🗙 🗂 田・      |     |
| アドレス(型) 📄 ネットワークとダイヤルフ                                       | アップ接続 ・                   | ∂移動 |
| ネットワークとダイヤルア<br>ップ接続<br>このフォルダには、このコンピュータのネットワーク接続と新しい接続を作成す |                           | 5   |
| るたののワイサードが含まれています。<br>                                       |                           |     |

### インターネットに接続する

設定したダイヤルアップ接続からインターネットに接続する方法について説明します。

(1) デスクトップ画面上の[スタート]から[設定]→[ネットワークとダイヤルアップ接続]をクリックします。
 (「ダイヤルアップ接続の設定を行う」⇒30ページ)の手順(14)のアイコン(例では「インターネットプレミアム」)をダブルクリックします。

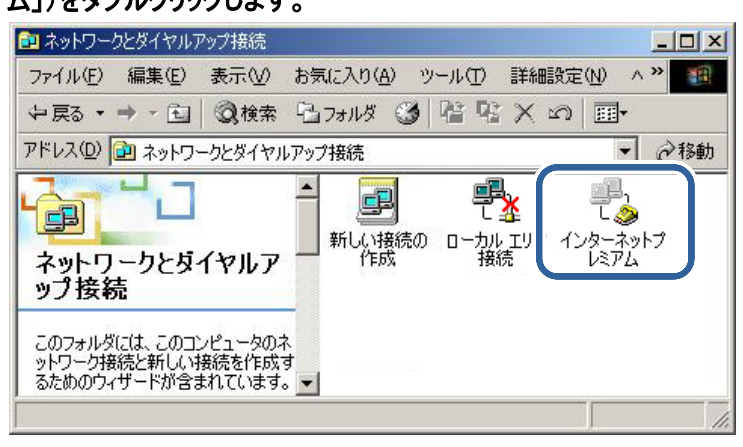

(2) [ユーザー名]、[パスワード]を入力し、[ダイヤル]をクリックします。 プロバイダへの接続が開始されます。

| インターネットプレミア | ムへ接続             | <u>? ×</u> |
|-------------|------------------|------------|
|             |                  |            |
| ユーザー名(世):   | wcm              |            |
| パスワード(P):   | *****            |            |
|             | ✓ バスワードを(未存する(S) |            |
|             |                  | n 1        |

(3) インターネットエクスプローラなどのブラウザを起動してください。

接続を終了する

(1) お使いのパソコンの画面右下に表示されるダイヤルアップ接続アイコンを右クリックします。

・ダイヤルアップ接続アイコン 

(2) 表示されたメニューから[切断]をクリックします。

| 切断( <u>D</u> ) |                  |  |
|----------------|------------------|--|
| 1/ 28: 10/     | <b>′</b>         |  |
| ネットワークと        | ダイヤルアップの接続を開く(Q) |  |
|                |                  |  |

# セットアップ-Windows XP-

Windows XP のパソコンを使用した本製品のセットアップ方法を説明します。

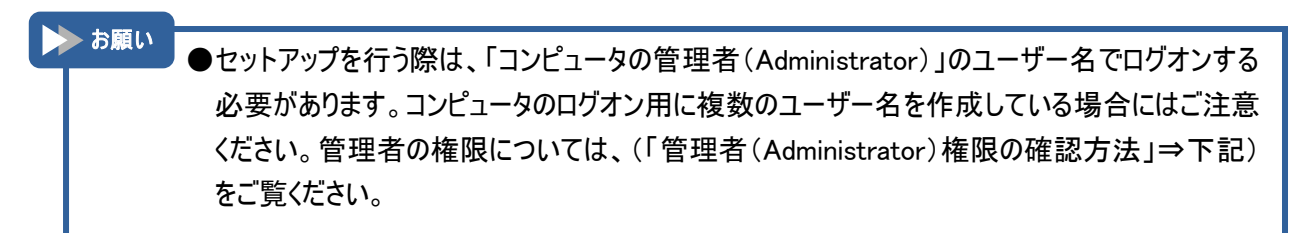

### 管 理 者 (Administrator)権 限の確 認 方 法

(1) デスクトップ画面上の[スタート]から[コントロールパネル]を開きます。[ユーザーアカウント]をクリックします。

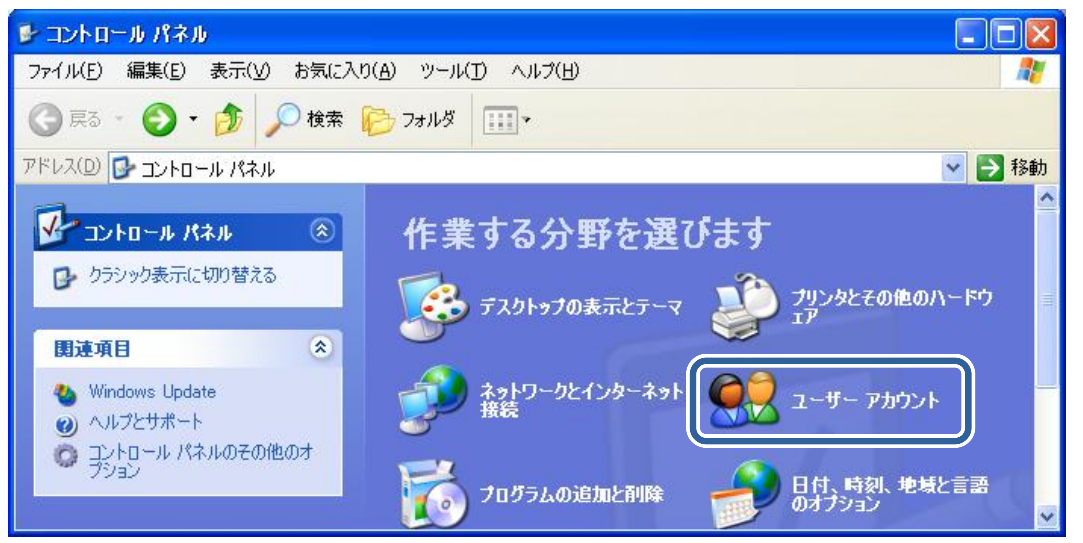

(2) [ユーザーアカウント]画面が表示されたら、お客様のユーザー名の下に[コンピュータの管理者]と記載してあることを確認してください。確認後、画面を閉じてください。

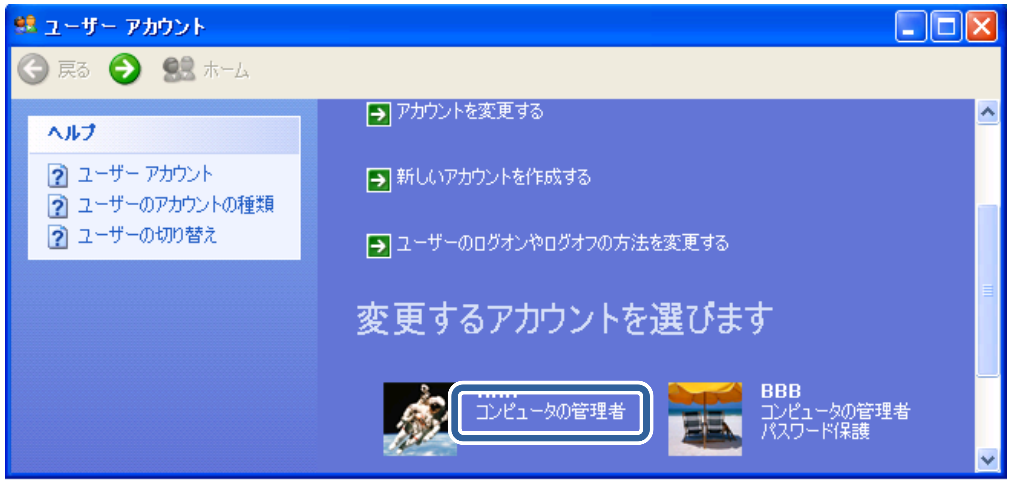

# ドライバのインストール

① パソコンの電源を ON にし、Windows XP を起動します。

② 付属の CD-ROM をパソコンにセットします。

③ [NetIndex HX005IN Setup Tool]が起動します。 [ドライバ インストール]をクリックします。

| NetIndex HX005IN So | etup Tool                   | ×     |
|---------------------|-----------------------------|-------|
| F                   | 1X005IN セットアップメニュー          | -     |
|                     | ドライバ インストール                 |       |
| −オプション(Win          | dows XP, 2000)<br>パケット通信最適化 |       |
|                     |                             | キャンセル |

▶ お願い

●お使いのパソコンにより、付属の CD-ROM をパソコンにセットしても、自動でインストールプログ ラムが起動しない場合があります。その場合は、デスクトップ画面上の[スタート]から[マイコン ピュータ]を開き、付属の CD-ROM 内の[setup.exe]をダブルクリックしてください。インストール プログラムが起動します。

| ④ [次^ | ]をクリックします。        | 5                                                                                                   |
|-------|-------------------|----------------------------------------------------------------------------------------------------|
| Netl  | idex HX005IN ドライバ | インストーラ                                                                                              |
|       |                   | HX005IN ドライバ インスト ールウィザード へよう<br>こそ!<br>このプロ <sup>グラム</sup> はご使用のコンピュータへHX005IN ドライバをインストール<br>します。 |
|       |                   | 続行するには、[次へ] をクリックしてください。                                                                            |
|       |                   | < 戻る(B) (次へ(N)) キャンセル                                                                               |

(5) [使用許諾契約書]の内容をご確認の上、[同意する]を選択します。[次へ]をクリックします。

| NetIndex HX0 | 05IN ドライバ インストーラ                                                                          |                                               |       |
|--------------|-------------------------------------------------------------------------------------------|-----------------------------------------------|-------|
| 使用許諾契約       | 均書                                                                                        |                                               |       |
| net<br>index | 続行するには、使用許諾契約に同<br>スクロール バーまたは PageDown                                                   | 引意してください。契約書の全体をお読みになるに(<br>キーを使ってください。       | t.    |
|              | このたびは、株式会社ネットインデ<br>誠にありがとうこさいます。<br>製品をご使用される前に、必ず以<br>よくお読み頂き、同意の上、ご使用<br>ソフトウェア使用許諾契約書 | ックス製品をお買い求め頂き、<br>「下のソフトウェア使用許諾契約書を<br>刊ください。 |       |
|              | 本ソフトウェア使用許諾契約(以                                                                           | 下「本契約」といいます)は、HX                              | ~     |
|              | <ul> <li>● 同意する</li> <li>○ 同意しない</li> </ul>                                               | 名前を付けて保存(S) 印刷(                               | P)    |
|              |                                                                                           | < 戻る(B) ) 次へ(N) >                             | キャンセル |

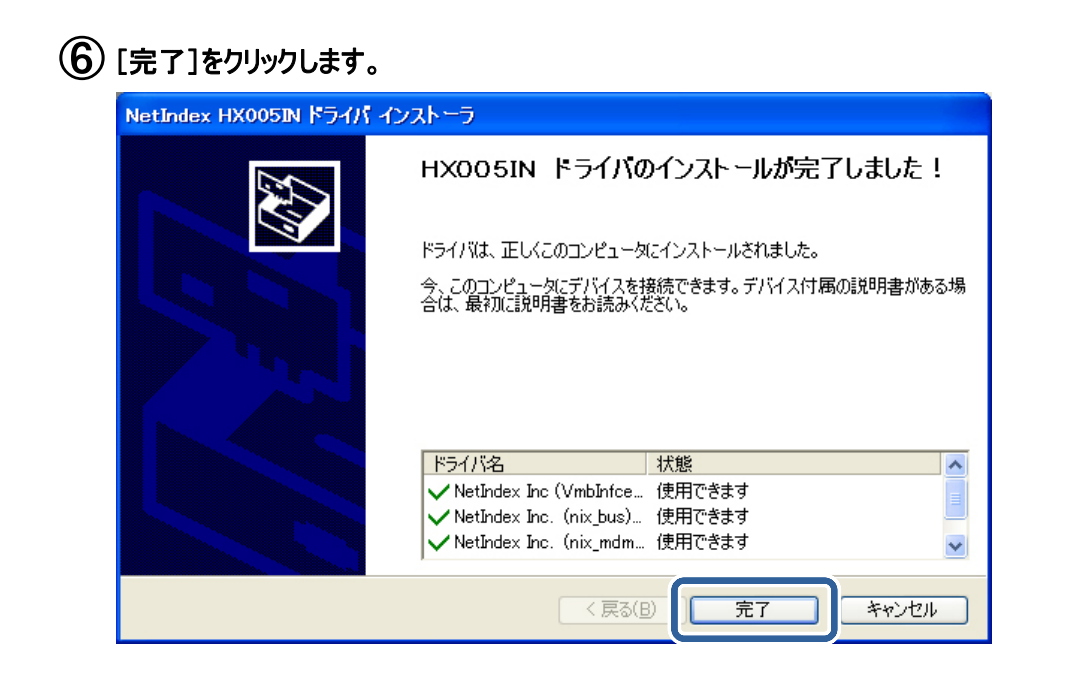

(7) 本製品をパソコンに接続します。自動でドライバがインストールされます。

| ▶ お願い | ●パソコンへの接続方法については、(「本製品をパソコンへ接続する」⇒20 ページ)をご覧くださ<br>い。                                       |
|-------|---------------------------------------------------------------------------------------------|
|       | ●お使いのパソコンにより、カードの自動認識の際に [新しいハードウェアの検出ウィザード] が起<br>動する場合があります。その場合、以降の手順に従い、セットアップを行ってください。 |

(8) [新しいハードウェアの検出ウィザード]が起動します。[いいえ、今回は接続しません]を選択し、[次へ]を クリックします。

# 新しいハードウェアの検索ウィザードの開始 新しいハードウェアの検索ウィザードの開始 お使いのコンピュータ、ハードウェアのインストール CD または Windows Update 0 Web サイトを検索して (ユーサーの下解のもとに) 現在のソフトウ IPAよび更新されたソフトウェアを検索します。 フライバシー ポリシーを表示します。 ソフトウェア検索のため、Windows Update (ご接続しますか? しはい、今回のみ接続します(ゾ) ・バンマ、今回ば接続しませんび) ・バンマ、今回ば接続しませんび) ・バンマ、今回ば接続しませんび) ・バンマン、今回ば接続しませんび) ・バンマ、今回ば接続しませんび) ・バンマン、今回ば接続しませんび) ・バンマン、今回ば接続しませんび)

⑨ [ソフトウェアを自動的にインストールする(推奨)]を選択し、[次へ]をクリックします。

| 新しいハードウェアの検出ウィサ | '-β                                                               |
|-----------------|-------------------------------------------------------------------|
|                 | 新しいハードウェアの検索ウィザードの開始                                              |
|                 | このウィザードでは、次のハードウェアに必要なソフトウェアをインストールします:<br>NetIndex HX005IN       |
|                 | ハードウェアに付属のインストール CD またはフロッピー ディ<br>スクがある場合は、挿入してください。             |
|                 | ↑)フトール★注を選んでください。                                                 |
|                 | ● シフトウェアを自動的にインストールする(推奨)Φ ■ #################################### |
|                 | 続行するには、[次へ] をクリックしてください。                                          |
|                 | < 戻る(B) 次へ(W)> キャンセル                                              |

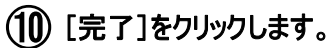

| 新しいハードウェアの検出ウィザー | -8-                           |
|------------------|-------------------------------|
|                  | 新しいハードウェアの検索ウィザードの完了          |
|                  | 次のハードウェアのソフトウェアのインストールが完了しました |
|                  | NetIndex HX005IN              |
|                  |                               |
|                  |                               |
|                  |                               |
|                  | 「字マー」た力しい力オストウィザーにた明します       |
|                  | DE11/2000/9/0C/A-0_1/2000/49  |
|                  | < 戻る(B) <b>完了</b> キャンセル       |

(1) 再度、[新しいハードウェアの検出ウィザード]が起動します。⑧ ~ ⑪の手順を3回繰り返してください。

これでドライバのインストールは完了です。

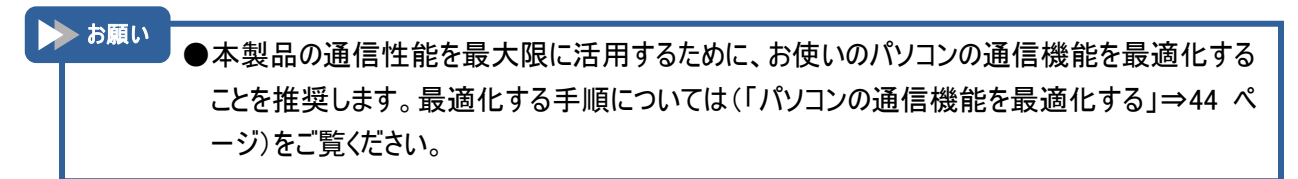

### パソコンの通 信 機 能を最 適 化 する

Windows XP のパソコンをお使いの場合は、本製品の通信性能を最大限に活用するために、お使いのパソコンの通信設定を最適化することを推奨します。最適化する手順について説明します。

(1) 付属の CD-ROM をパソコンにセットします。

(2) [NetIndex HX005IN Setup Tool]が起動します。[パケット通信最適化]をクリックします。

| NetIndex HX( | 005IN Setup Tool                 | × |
|--------------|----------------------------------|---|
|              | HX005IN セットアップメニュー               |   |
|              | ドライバ インストール                      |   |
| ーオプショ        | aン(Windows VD 0000)<br>パケット通信最適化 |   |
|              |                                  |   |

③ [最適化する。]を選択し、[設定]をクリックします。

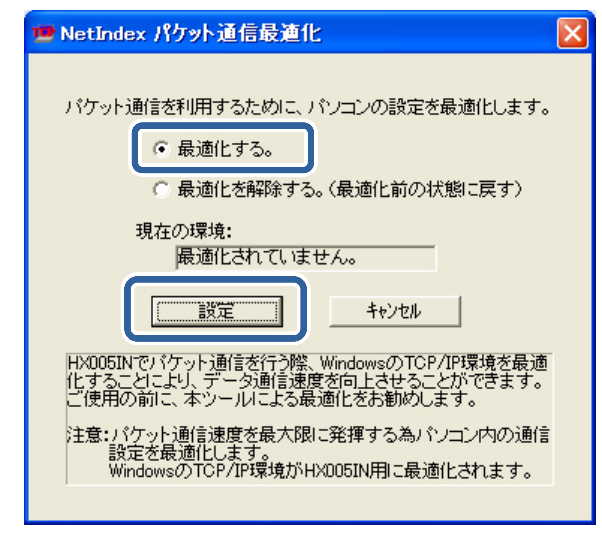

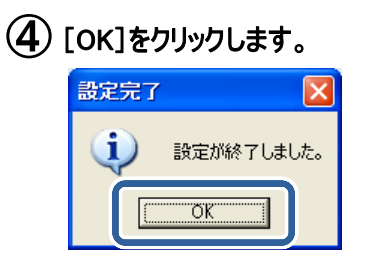

(5) 設定を有効にするには、お使いのパソコンを再起動する必要があります。[はい]をクリックしてパソコンを 再起動します。再起動後、設定は完了です。

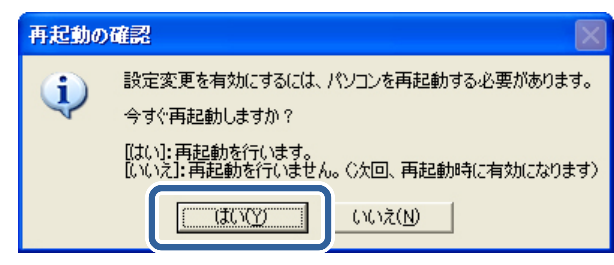

# ダイヤルアップ接 続 の設 定 を行う

本製品を利用してインターネットに接続するためのダイヤルアップ接続の設定について説明します。

▶ お願い ●ネットワークに接続するためには、通常ダイヤルアップネットワークを使います。ダイヤルアップネットワークがお使いのパソコンにインストールされていない場合 Windows XP のマニュアルをご覧になってインストールしてください。

デスクトップ画面上の[スタート]から[コントロールパネル]→[ネットワークとインターネット接続]→
 [ネットワーク接続]画面を開き、[ネットワークタスク]の中の[新しい接続を作成する]をクリックします。

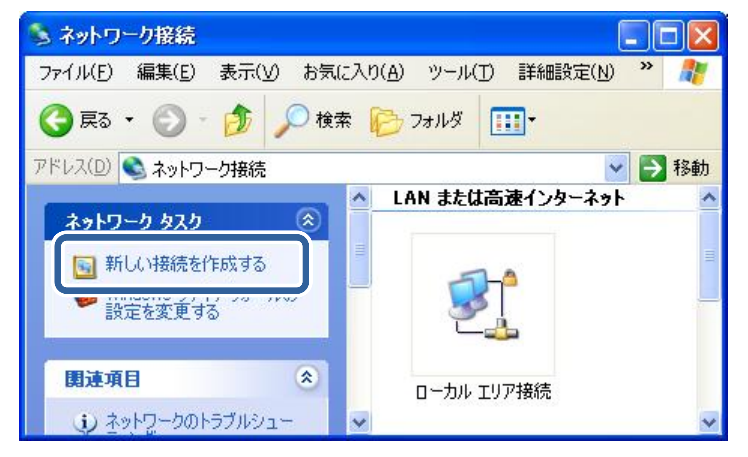

2 [新しい接続ウィザード]が起動します。[次へ]をクリックします。

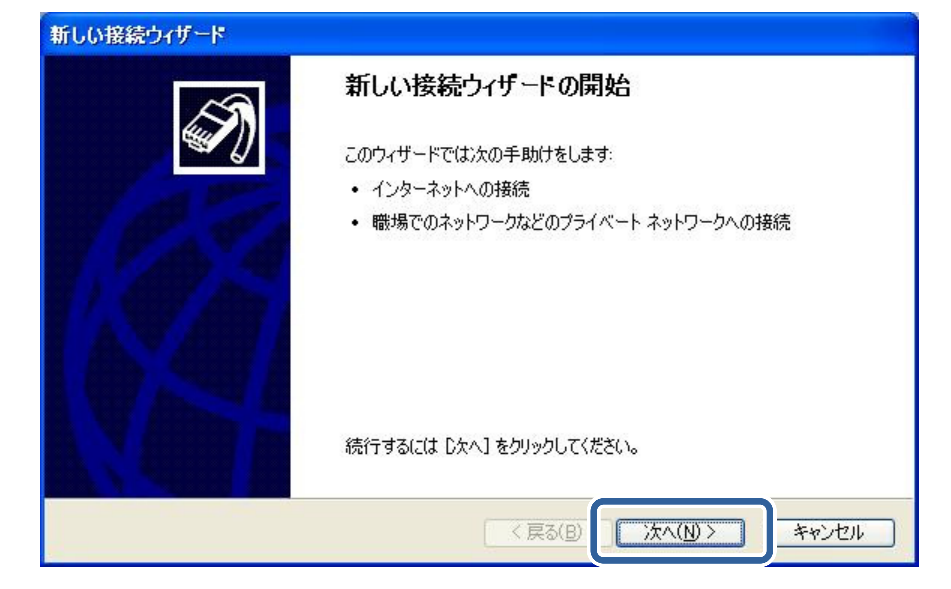

③ [インターネットに接続する]を選択し、[次へ]をクリックします。

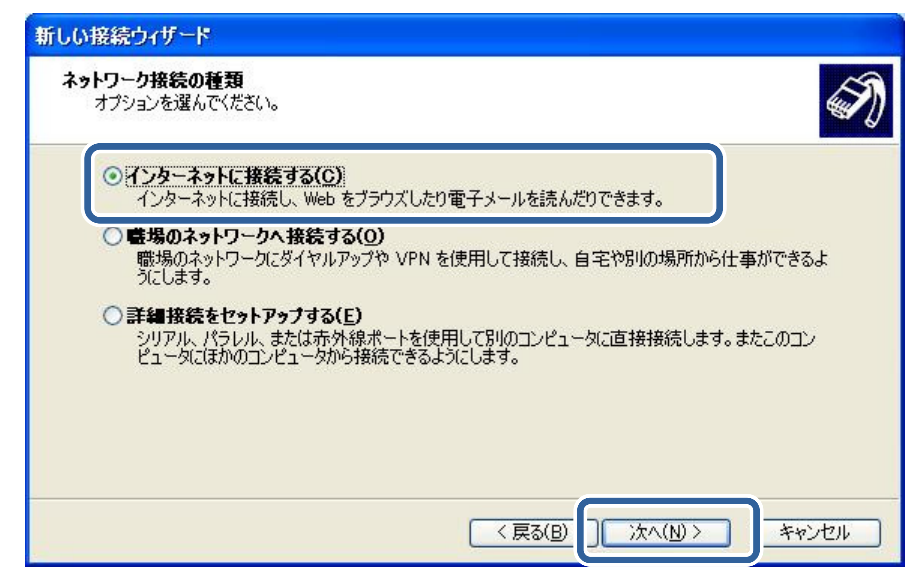

### ④ [接続を手動でセットアップする]を選択し、[次へ]をクリックします。

| 新しい接続ウィザード                                                                                       |
|--------------------------------------------------------------------------------------------------|
| 準備<br>インターネット接続をセットアップする準備をしています。                                                                |
| インターネットにどう接続しますか?                                                                                |
| ● 接続を手動でセットアップする(M)<br>ダイヤルアップ接続には、アカウント名、パスワード、および ISP の電話番号が必要です。広帯<br>域のアカウントには、電話番号は必要ありません。 |
| ○ ISP から提供された CD を使用する( <u>C</u> )                                                               |
|                                                                                                  |
|                                                                                                  |
| < 戻る(B) 次へ(N) > キャンセル                                                                            |

⑤ [ダイヤルアップモデムを使用して接続する]を選択し、[次へ]をクリックします。

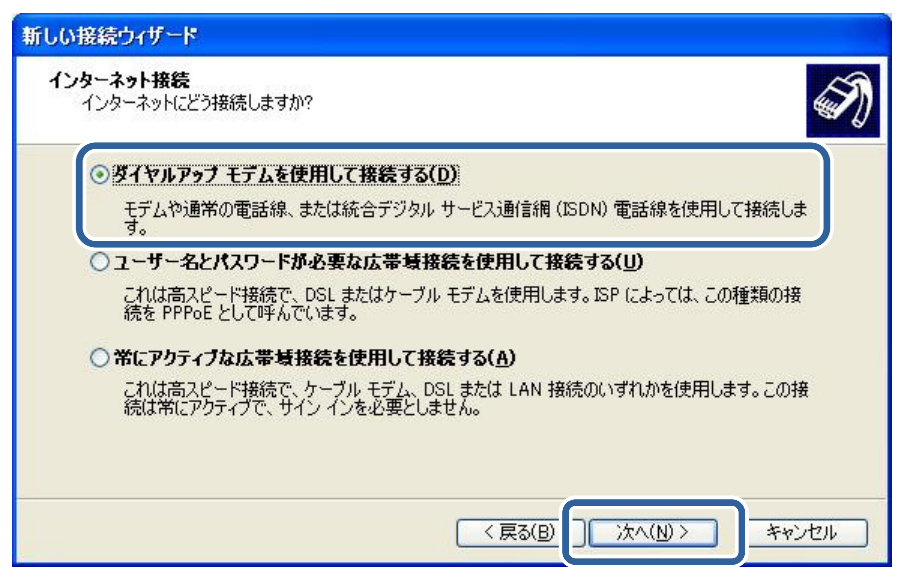

●モデム選択画面が表示された場合は、[NetIndex HX005IN USB Modem]を選択して ください。

⑥ [ISP 名]としてプロバイダの名称や接続先名など任意の名前(例では「インターネットプレミアム」)を 入力して[次へ]をクリックします。(ここに入力された名前は作成している接続先の名前になります。)

| 新しい接続ウィザード                                                                                     |
|------------------------------------------------------------------------------------------------|
| 接続名<br>インターネット接続を提供するサービスの名前は何ですか?                                                             |
| 次のボックスに ISP の名前を入力してください。<br>ISP を(A)<br>インターネットプレミアム<br>こここへくJC4 M2-Employ Foxしている接続の名前になります。 |
| < 戻る(B) 次へ(N) > キャンセル                                                                          |

▶ お願い

⑦ 接続先の設定をします。ウィルコムが提供するインターネット接続サービスをご使用になる場合は、以降の 手順で下記の情報を登録します。

|       | 接続先1     | 接続先 2    | 接続先3         |
|-------|----------|----------|--------------|
| 接続先名  | インターネット  | イントラネット  | インターネットプレミアム |
| 電話番号  | *99***1# | *99***2# | *99***3#     |
| ユーザー名 | wcm      | ユーザー毎の設定 | wcm          |
| パスワード | wcm      | ユーザー毎の設定 | wcm          |

その他の接続サービスをご利用になる場合は、プロバイダから取得した情報を確認してください。 ここでは「インターネットプレミアム」を例に、以降の設定手順を説明します。 ⑧ 手順 ⑦の接続先の[電話番号]を入力します。[次へ]をクリックします。

| ダイヤルする電話番号<br>ISP の電話番号を指定してください。                                         |                                                     | Ì  |
|---------------------------------------------------------------------------|-----------------------------------------------------|----|
| 下に電話番号を入力してください。<br>*99***3#<br>識別番号または市外局番が必要な場合<br>号にダイヤルしてください。モデムの音が聞 | があります。よくわからないときは、電話でその電話番<br>にえる場合はダイヤルしたその番号が正解です。 |    |
|                                                                           | < 戻る(B) 次へ(N) > キャン                                 | セル |

| > お願い |                                      |
|-------|--------------------------------------|
|       | □● 接続の利用範囲  画面が表示された場合は、範囲を指定してください。 |
|       |                                      |
|       |                                      |

⑨ 手順 ⑦の接続先の[ユーザー名]、[パスワード]を入力します。[次へ]をクリックします。

| 新しい | 接続ウィザード                                   |                                        |                                        |
|-----|-------------------------------------------|----------------------------------------|----------------------------------------|
| ፈን  | <b>ターネット アカウント情報</b><br>インターネット アカウントにサイン | ノインするにはアカウント名とパスワ                      | ードが必要です。                               |
|     | ISP アカウント名およびパスワ・<br>のアカウント名またはパスワート      | ードを入力し、この情報を書き留。<br>ドを忘れてしまった場合は、ISP(こ | めてから安全な場所に保管してください。(既存<br>問い合わせてください。) |
|     | ユーザー名(型):                                 | wcm                                    |                                        |
|     | パスワード(型):                                 | ***                                    |                                        |
|     | パスワードの確認入力(©):                            | ***                                    |                                        |
|     | ∠のコンピュータからインタ・     する(S)                  | -ネットに接続するときは、だれでも                      | もこのアカウント名およびパスワードを使用                   |
|     | ▼この接続を既定のインター                             | -ネット接続とする( <u>M</u> )                  |                                        |
|     |                                           |                                        |                                        |
|     |                                           | ( < 戻?                                 | 500 次へ(10) キャンセル                       |

10 [完了]をクリックします。[接続]画面が表示されたら、[キャンセル]をクリックしてください。

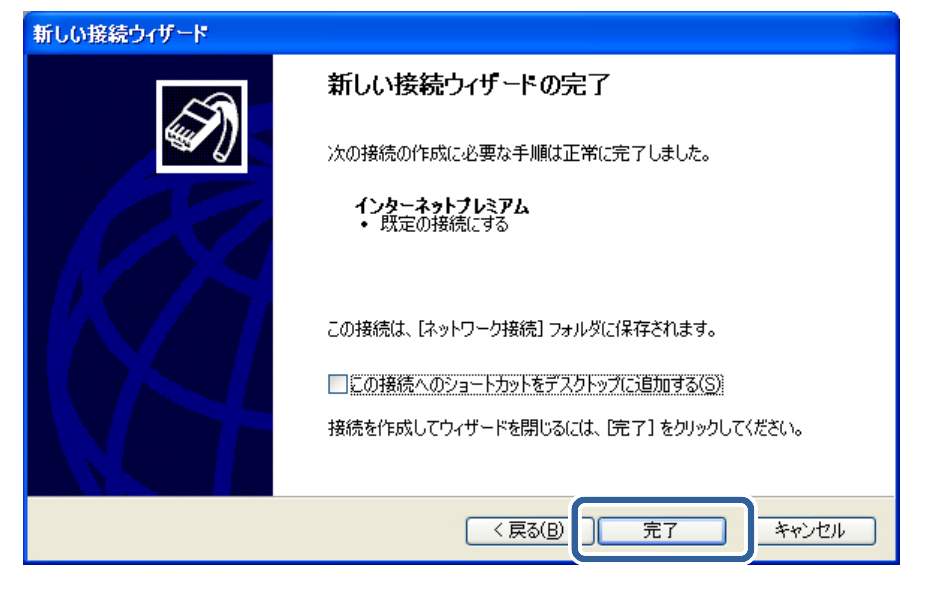

 ① デスクトップ画面上の[スタート]から[接続]→[すべての接続の表示]をクリックします。手順 ⑥ で入力 した接続名(例では「インターネットプレミアム」)のアイコンが作成されています。
 アイコンを右クリックし、[プロパティ]を開きます。

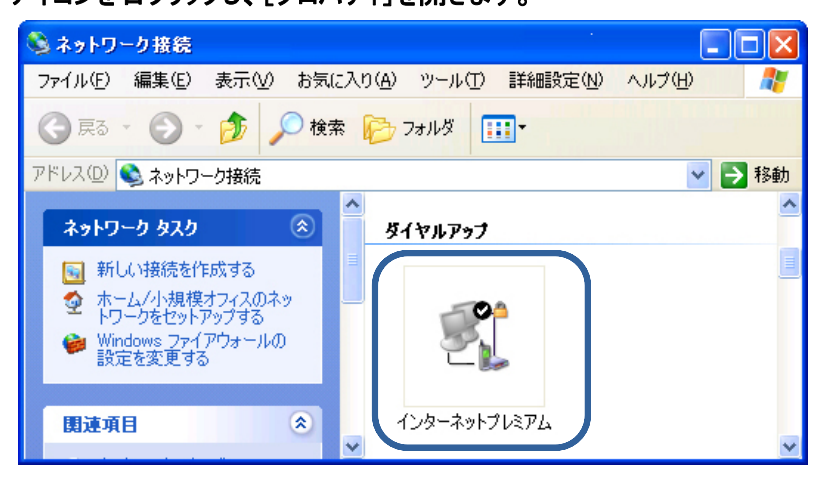

(12) [ネットワーク]タブを選択し、[この接続は次の項目を使用します]で[インターネットプロトコル(TCP/IP)] を選択し、[プロパティ]をクリックします。

| ► インターネットプレミアム プロパティ 🔹 💽 🔀                                                                   |
|----------------------------------------------------------------------------------------------|
| 全般 オブション セキュリテ ネットワーク 編録定                                                                    |
| 呼び出すダイヤルアップ サーバーの種類(E):                                                                      |
| PPP: Windows 95/98/NT4/2000, Internet                                                        |
| 設定⑤                                                                                          |
| この接続は次の項目を使用します(0):                                                                          |
| ▼ 〒 インターネット プロトコル (TCP/IP)                                                                   |
| □ ■ Microsoft ネットワーク用ファイルとプリンタ共有<br>□ ■ Microsoft ネットワーク用クライアント                              |
|                                                                                              |
| 説明<br>伝送制御ブロトコル/インターネット ブロトコル。相互接続されたさまざまな<br>ネットワーク間の通信を提供する、既定のワイド エリア ネットワーク ブロト<br>コルです。 |
| OK キャンセル                                                                                     |

(13) プロバイダの指示に従って設定を行ってください。

設定が完了したら、続けて[OK]をクリックし、[インターネットプレミアムのプロパティ]画面を閉じてください。 これで設定は完了です。

| トットワークでこの機能がサポートされている場<br>とができます。サポートされていない場合は、<br>官を問い合わせてください。 | 合は、IP 設定を自動的に取得する<br>ネットワーク管理者に適切な IP 設                         |
|------------------------------------------------------------------|-----------------------------------------------------------------|
| ● IP アドレスを自動的に取得する(O)                                            |                                                                 |
| -〇 次の IP アドレスを使う( <u>S</u> ):                                    |                                                                 |
| IP アドレス(D)                                                       | 41 11 11                                                        |
| 優先 DNS サーバー(E):<br>代替 DNS サーバー( <u>A</u> ):                      | 0         0         0           0         0         0         0 |
|                                                                  | ■詳細設定(⊻)                                                        |
|                                                                  |                                                                 |

▶ <sup>お願い</sup> ●プロバイダからネームアドレスが指定されていない場合や、接続ができない場合は、[DNS サー バーのアドレスを自動的に取得する]を指定してください。

これでダイヤルアップ接続の設定は完了です。

### インターネットに接続する

設定したダイヤルアップ接続からインターネットに接続する方法について説明します。

(1) デスクトップ画面上の[スタート]から[接続]→[すべての接続の表示]をクリックします。

(「ダイヤルアップ接続の設定を行う」⇒46 ページ)の手順 ① のアイコン(例では「インターネットプレミア ム」)をダブルクリックします。

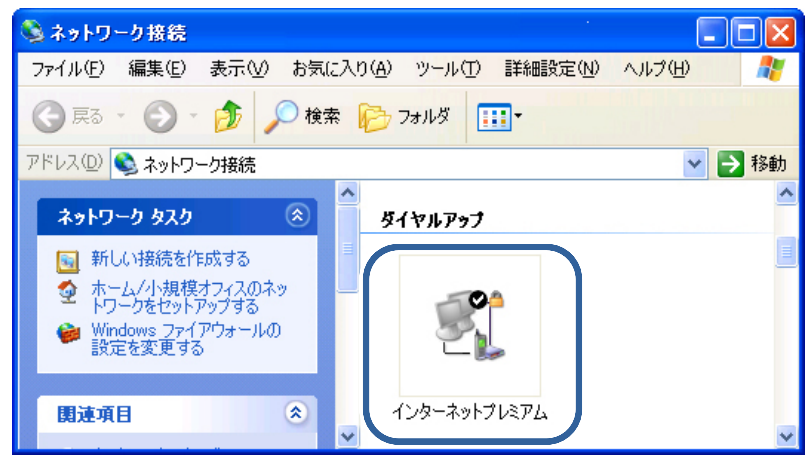

(2) [ユーザー名]、[パスワード]、[電話番号]を入力し、[ダイヤル]をクリックします。 プロバイダへの接続が開始されます。

| インターネットプレミ                                                                     | アム へ接続 🔹 ? 🔀                                                              |
|--------------------------------------------------------------------------------|---------------------------------------------------------------------------|
|                                                                                |                                                                           |
| ユーザー名(山):                                                                      | wcm<br>レビュロー (************************************                        |
| AX9-RD:                                                                        | D1XV-regesold, cceVVVV0491                                                |
| <ul> <li>✓ 次のユーザーが<br/>を保存する(S):</li> <li>●このユーザー</li> <li>○このコンピュー</li> </ul> | 接続するとき使用するために、このユーザー名とパスワード<br>のみ( <u>N)</u><br>-タを使うすべてのユーザー( <u>A</u> ) |
| ダイヤル(D:                                                                        | *99***3#                                                                  |
| JATAND                                                                         | キャンセル フロパティ(O) ヘルプ(H)                                                     |

(3) インターネットエクスプローラなどのブラウザを起動してください。

接続を終了する

(1) お使いのパソコンの画面右下に表示されるダイヤルアップ接続アイコンを右クリックします。

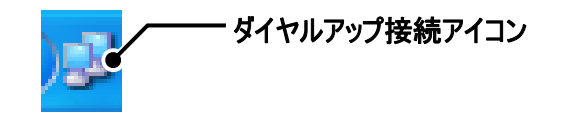

② 表示されたメニューから[切断]をクリックします。

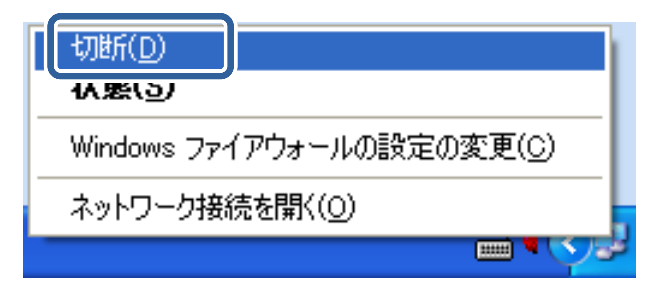

# セットアップ-Windows Vista-

Windows Vista のパソコンを使用した本製品のセットアップ方法を説明します。

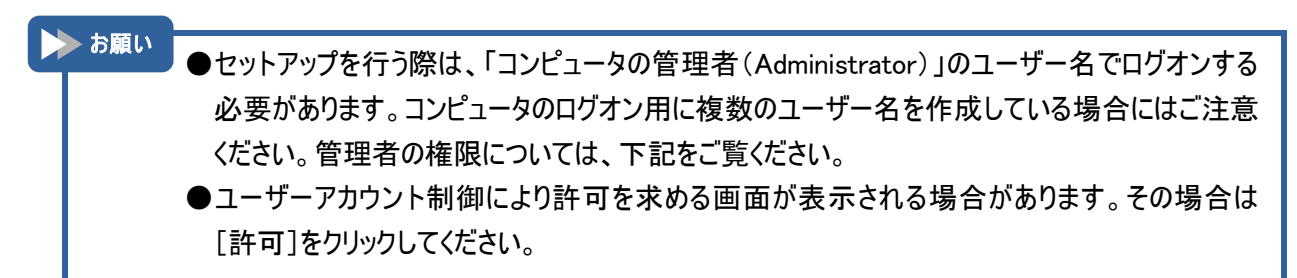

### 管 理 者 (Administrator)権 限の確 認 方 法

(1) デスクトップ画面上の[スタート]から[コントロールパネル]を開きます。[ユーザー アカウントと家族のための 安全設定]の[ユーザー アカウントの追加または削除]をクリックします。

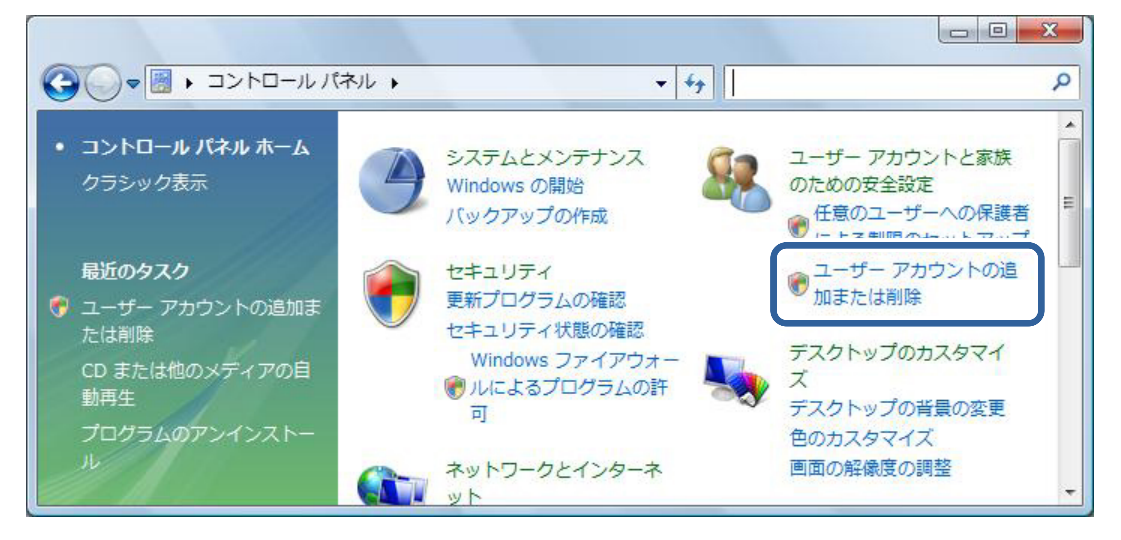

(2) [アカウントの管理]画面が表示されたら、お客様のユーザー名の下に[Administrator]と記載してあること を確認してください。確認後、画面を閉じてください。

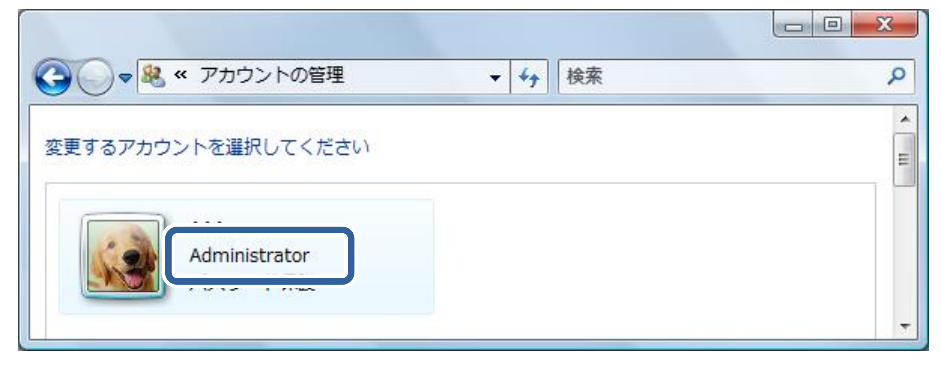

ドライバのインストール

① パソコンの電源を ON にし、Windows Vista を起動します。

② 付属の CD-ROM をパソコンにセットします。

③ [NetIndex HX005IN Setup Tool]が起動します。 [ドライバ インストール]をクリックします。

|        | HX005IN セットアップメニュー              |       |
|--------|---------------------------------|-------|
|        | ドライバ インストール                     |       |
| ーオプション | (Windows XP, 2000)<br>パケット通信最適化 |       |
|        |                                 | キャンセル |

▶ お願い

●お使いのパソコンにより、付属の CD-ROM をパソコンにセットしても、自動でインストールプログ ラムが起動しない場合があります。その場合は、[スタート]から[コンピュータ]を開き、付属の CD-ROM 内の[setup.exe]をダブルクリックしてください。インストールプログラムが起動します。

### ④ [次へ]をクリックします。

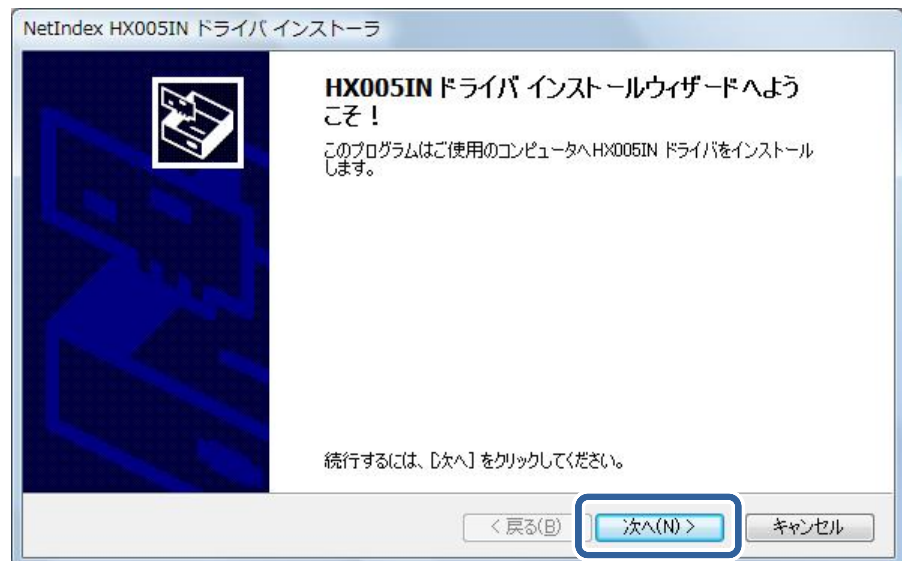

⑤ [使用許諾契約書]の内容をご確認の上、[同意する]を選択します。[次へ]をクリックします。

| 使用許諾契約       | 書                                                                             |                                                     |                      |            |
|--------------|-------------------------------------------------------------------------------|-----------------------------------------------------|----------------------|------------|
| net<br>Index | 続行するには、使用許諾誘<br>スクロール バーまたは Page                                              | 契約に同意してください。 契約者<br>eDown キーを使ってください。               | 書の全体をお読み             | いこなるには、    |
|              | このたびは、株式会社ネッ<br>誠にありがとうこさいます。<br>製品をご使用される前に、<br>よくお読み頂き、同意の上<br>ソフトウェア使用許諾契約 | トインデックス製品をお買い求め<br>必ず以下のソフトウェア使用詳<br>、ご使用ください。<br>書 | り頂き、<br>諸契約書を        | <u>^</u>   |
|              | 本ソフトウェア使用許諾契                                                                  | 約(以トー本契約」といいます)                                     |                      | EDEN(D)    |
|              | <ul> <li>○ 同意する</li> <li>○ 同意しない</li> </ul>                                   |                                                     | <u>U (1#17(9)</u> ]_ | Clyabil(F) |
|              |                                                                               | < 戻る(B)                                             | )<br>次へ(N) >         |            |

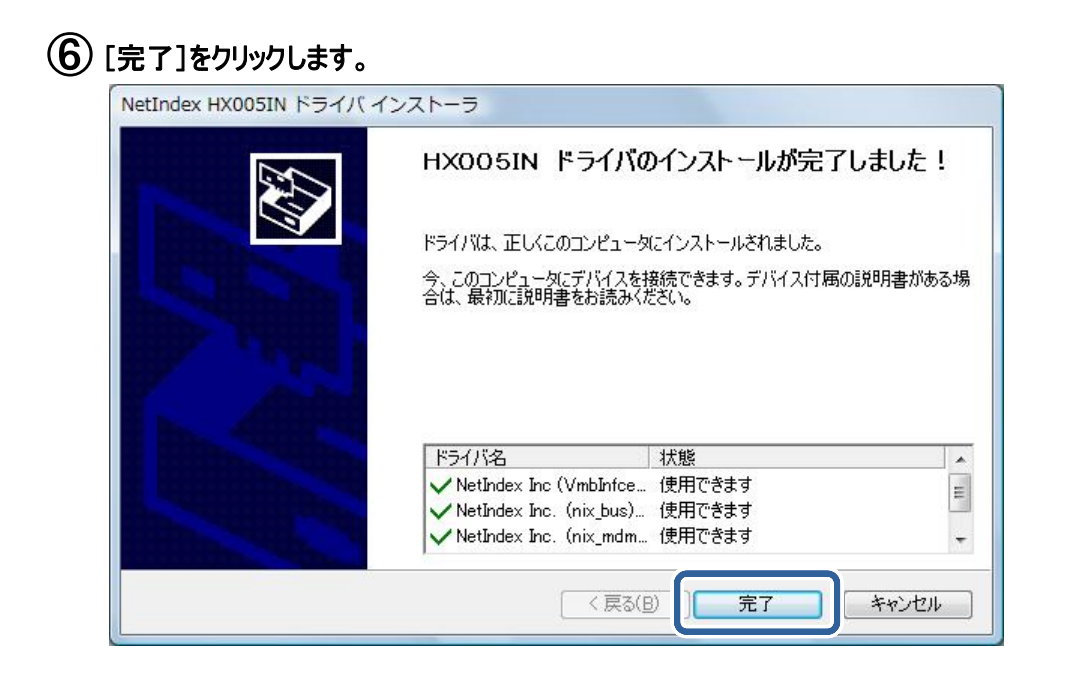

⑦ 本製品をパソコンに接続します。自動でドライバがインストールされます。

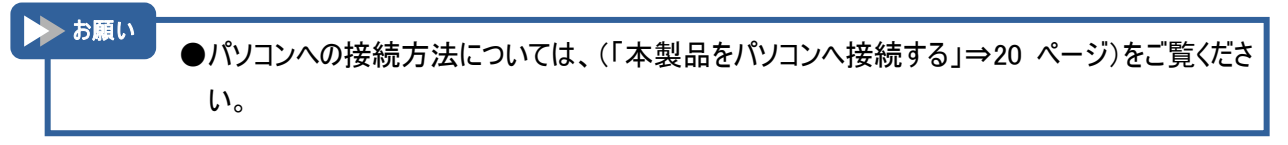

これでドライバのインストールは完了です。

# ダイヤルアップ接 続の設 定を行う

本製品を利用してインターネットに接続するためのダイヤルアップ接続の設定について説明します。

▶ お願い ●ネットワークに接続するためには、通常ダイヤルアップネットワークを使います。ダイヤルアップネットワークがお使いのパソコンにインストールされていない場合 Windows Vista のマニュアルをご覧 になってインストールしてください。

 デスクトップ画面上の[スタート]から[接続先]を開きます。[ネットワークに接続]画面にて[接続または ネットワークをセットアップします]をクリックします。

| ● ♀ ネットワークに接続                    |             |
|----------------------------------|-------------|
| ネットワークを検出できません                   |             |
|                                  |             |
| ネットワークを検出できません。                  |             |
| <u>ネットワーク上のコンピュータとデバイスを表示します</u> |             |
|                                  |             |
| 接続またはネットワークをセットアップします            |             |
|                                  | 接続(0) キャンセル |

(2) [ダイヤルアップ接続をセットアップします]を選択し、[次へ]をクリックします。

| 続オプションを選択します                                             |                                      |                               |       |
|----------------------------------------------------------|--------------------------------------|-------------------------------|-------|
| インターネットに接続します<br>ワイヤレス、ブロードバン1                           | またはダイヤルアップに                          | よる接続を設定します。                   |       |
| <ul> <li>ワイヤレス ルーターまたは</li> <li>ホーム/小規模ビジネスのワ</li> </ul> | <b>アクセス ポイントのセッ</b><br>イヤード/ワイヤレス ネッ | <b>トアップします</b><br>トワークをセットアップ | します。  |
| ダイヤルアップ接続をセッ<br>ダイヤルアップ接続をイン?                            | ·アップします<br>·ーネットに接続します。              | ר                             | н     |
| 職場に接続します<br>職場へのダイヤルアップます                                | は VPN 接続をセットア                        | ップします。                        | _     |
|                                                          |                                      |                               |       |
|                                                          |                                      |                               |       |
|                                                          |                                      | 次へ(N)                         | キャンセル |

ください。

③ 接続先の設定をします。ウィルコムが提供するインターネット接続サービスをご使用になる場合は、以降の 手順で下記の情報を登録します。

|       | 接続先1     | 接続先 2    | 接続先3         |
|-------|----------|----------|--------------|
| 接続先名  | インターネット  | イントラネット  | インターネットプレミアム |
| 電話番号  | *99***1# | *99***2# | *99***3#     |
| ユーザー名 | wcm      | ユーザー毎の設定 | wcm          |
| パスワード | wcm      | ユーザー毎の設定 | wcm          |

その他の接続サービスをご利用になる場合は、プロバイダから取得した情報を確認してください。 ここでは「インターネットプレミアム」を例に、以降の設定手順を説明します。 ④ 手順 ③の接続先の[電話番号]、[ユーザー名]、[パスワード]を入力します。

また、[接続名]にプロバイダの名称や接続先名など任意の名前(例では「インターネットプレミアム」)を 入力します。[次へ]をクリックします。

| ダイヤルアップ接続をセッ                                   | トアップします                       |
|------------------------------------------------|-------------------------------|
| インターネット サービス プロバイ                              | イダ (ISP) の情報を入力します            |
| ダイヤルアップの電話番号( <u>D</u> ):                      | *99***3#                      |
| ユーザー名( <u>U</u> ):                             | wcm                           |
| パスワード( <u>P</u> ):                             | •••                           |
|                                                | □パスワードの文字を表示する(S)             |
|                                                | このパスワードを記憶する(R)               |
| 接続名( <u>N</u> ):                               | インターネットプレミアム                  |
| 🖲 🔲 他の人がこの接続を使うこ                               | ことを許可する( <u>A</u> )           |
| このオプションによって、<br>るようになります。<br><u>ISP がありません</u> | このコンピュータにアクセスがあるすべての人がこの接続を使え |
|                                                |                               |
|                                                | 接続( <u>C</u> ) キャンセル          |

⑤ インターネットに接続されたことを確認し、[閉じる]をクリックします。

| ダイヤルアップ接続をセットアップします                                                           |                 |
|-------------------------------------------------------------------------------|-----------------|
| インターネットに接続されています                                                              |                 |
| i i i i i                                                                     |                 |
| → 今すぐインターネットを参照します( <u>I</u> )                                                |                 |
| 次にインターネットに接続するには、[スタート] ボタンをクリッ<br>クし、[接続先] をクリックします。それから、作成した接続をク<br>リックします。 |                 |
|                                                                               | 閉じる( <u>C</u> ) |

▶ お願い ●手順 ⑤ の画面で[インターネット接続テストに失敗しました]と表示された場合は本製品が正しく認識されていない可能性があります。下記手順にて確認を行ってください。

①[接続をセットアップします]をクリックし、その後[インターネットへの接続を使用する準備ができました]という画面が表示されますので[閉じる]をクリックしてください。
 ②(「確認フローチャート」⇒69 ページ)にて正しく認識されているか確認を行ってください。

(6) ネットワークの場所を選択します。お客様の使用環境に合わせて任意の場所を選択してください。

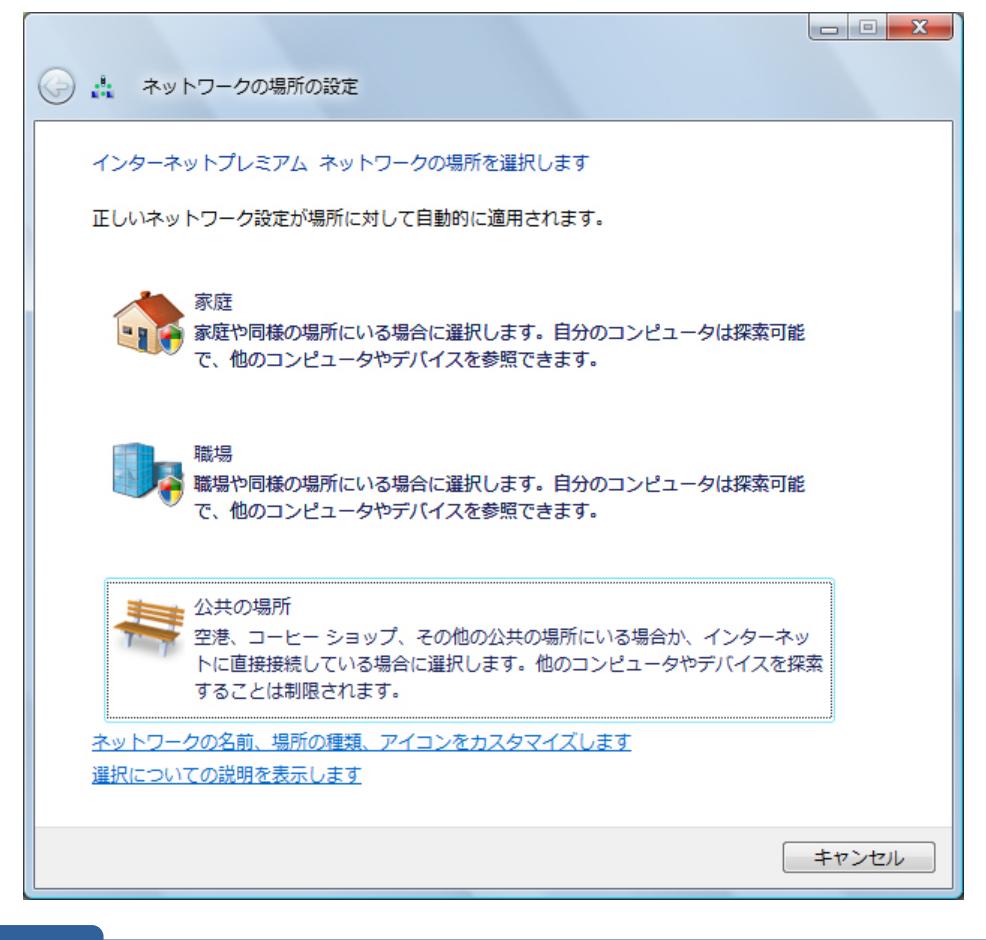

▶ お願い

●[ネットワークの場所の設定]画面が表示されない場合があります。設定を変更するには、本製品をインターネットに接続した状態で、デスクトップ画面上の[スタート]から[接続先]→[ネットワークと共有センターを開きます]をクリックします。[ネットワークと共有センター]画面にて[カスタマイズ]をクリックします。[場所の種類]からお客様の使用環境に合わせた場所を選択してください。

### ⑦ [閉じる]をクリックします。

| ● 🦾 ネットワークの場                     | 所の設定                                                                              |                 |
|----------------------------------|-----------------------------------------------------------------------------------|-----------------|
| ネットワーク設定が正し                      | ,く設定されました                                                                         |                 |
| ネットワー<br>場所の種類                   | ク名: インターネットプレミアム.<br>: プライベート<br>他のコンピュータやデバイスを参照でき、<br>お使いのコンピュータも探索可能になりま<br>す。 |                 |
| ネットワークと共有セン<br>ます<br>ネットワーク上のコンピ | ッターでネットワークと共有の設定を表示または変更し<br>ュータとデバイスを表示します                                       |                 |
|                                  |                                                                                   |                 |
|                                  |                                                                                   |                 |
|                                  |                                                                                   | 閉じる( <u>C</u> ) |

⑧ 接続を終了します。終了方法については(「接続を終了する」⇒64ページ)をご覧ください。

⑦ デスクトップ画面上の[スタート]から[接続先]を開きます。手順 ④で入力した接続先名と同じ接続先
 (例では「インターネットプレミアム」)を右クリックし、表示メニューから[プロパティ]をクリックします。

(1) [ネットワーク]タブを選択し、[この接続は次の項目を使用します]で[インターネットプロトコルバージョン 4 (TCP/IPv4)]を選択し、[プロパティ]をクリックします。

| インターネットプレミアムのプロパティ                                                                             |
|------------------------------------------------------------------------------------------------|
| 全般 オプション セキュリテ ネットワーク 共有                                                                       |
| この接続は次の項目を使用します():                                                                             |
| □ - ハット・キュレーマョレコレ パージョン 4 (TOP/IPv4)                                                           |
| 図 📮 QoS パケット スケジューラ<br>ロ 🕂 Microsoft ネットワーク用クライアント                                             |
| ● アンインストール(N) プロパティ(B)                                                                         |
| まだ9月<br>伝送制御ブロトコル/インターネット ブロトコル。相互接続されたさまざまな<br>ネットワーク間の通信を提供する、既定のワイド エリア ネットワーク ブロト<br>コルです。 |
|                                                                                                |
|                                                                                                |
| OK キャンセル                                                                                       |

① プロバイダの指示に従って設定を行ってください。

設定が完了したら、続けて[OK]をクリックし、[インターネットプレミアムのプロパティ]画面を閉じてください。 これで設定は完了です。

| <ul> <li>IP アドレスを自動的に取得する(O</li> </ul>  | X         |
|-----------------------------------------|-----------|
| (○) 次の IP アドレスを使う(S): ──<br>IP アドレス(I): | 25 I. I.  |
| ONS サーバーのアドレスを自動的()                     | に取得する(8)  |
| <ul> <li>次の DNS サーバーのアドレスを使</li> </ul>  | ij(E):    |
| 優先 DNS サーバー( <u>P</u> ):                | 2 4 4     |
| 代替 DNS サーバー( <u>A</u> ):                | 4) 4 A    |
|                                         | ■詳細設定(⊻)… |
|                                         |           |

▶ お願い

●プロバイダからネームアドレスが指定されていない場合や、接続ができない場合は、[DNS サー バーのアドレスを自動的に取得する]を指定してください。

これでダイヤルアップ接続の設定は完了です。

# インターネットに接 続 する

設定したダイヤルアップ接続からインターネットに接続する方法について説明します。

(1) デスクトップ画面上の[スタート]から[接続先]を開きます。

(「ダイヤルアップ接続の設定を行う」⇒57 ページ)の手順 ④で入力した接続先名と同じ接続先(例では 「インターネットプレミアム」)を選択し、[接続]をクリックします。

| ● 撃 ネットワークに接続                                          |          |
|--------------------------------------------------------|----------|
| 接続するネットワークを選択します                                       |          |
| 表示 すべて 🗸                                               | 47       |
| ション・ジェン・ション・ション・ション・ション・ション・ション・ション・ション・ション・ショ         | <i>i</i> |
|                                                        |          |
|                                                        |          |
|                                                        |          |
| L<br>追加のネットワークを検出できない理由を診断します<br>接続またはネットワークをセットアップします |          |
| ネットワークと共有センターを開きます                                     |          |
| 接続(0)                                                  | キャンセル    |

(2) [ユーザー名]、[パスワード]、[電話番号]を入力し、[ダイヤル]をクリックします。 プロバイダへの接続が開始されます。

| インターネットプレミアム へ接続                                                                                                    |
|----------------------------------------------------------------------------------------------------|
|                                                                                                    |
| ユーザー名(U): wcm                                                                                                    |
| パスワード(D: ●●●                                                                                                    |
| <ul> <li>□ 次のユーザーが接続するとき使用するために、このユーザー名とパスワードを(保存する(S):</li> <li>□ このユーザーのみ(N)</li> <li>⑦ このユンピュータを使うすべてのユーザー(A)</li> </ul> |
| ダイヤル(j): <b>*99***3#</b> ・                                                                                                  |
| 「ダイヤルD」 キャンセル ブロパティ(D) ヘルプ(H)                                                                                               |

### ③ [閉じる]をクリックします。

| ● 愛 ネットワークに接続                         |        |
|---------------------------------------|--------|
| インターネットプレミアムに正常に接続しました                |        |
| · · · · · · · · · · · · · · · · · · · |        |
|                                       |        |
|                                       |        |
|                                       |        |
|                                       | 閉じる(C) |

④ インターネットエクスプローラなどのブラウザを起動してください。

| 接 続 を終 了 する                                                    |
|----------------------------------------------------------------|
| <ol> <li>お使いのパソコンの画面右下に表示されるダイヤルアップ接続アイコンを右クリックします。</li> </ol> |
| ダイヤルアップ接続アイコン                                                  |
|                                                                |

(2) 表示されたメニューの[切断]にカーソルを合わせます。

(「ダイヤルアップ接続の設定を行う」⇒57 ページ)の手順 ④で入力した接続先名と同じ接続先(例では 「インターネットプレミアム」)をクリックします。

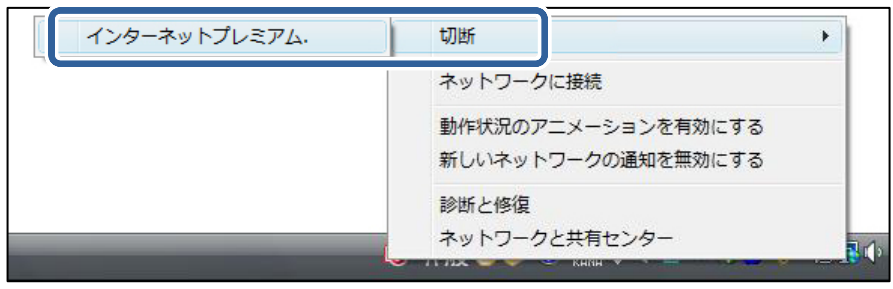

# ドライバをアンインストールする

ドライバのアンインストール方法について説明します。 お使いのパソコンに合わせて、アンインストール方法をご覧ください。

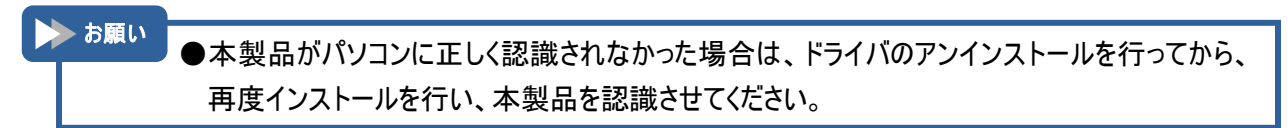

### Windows 2000/Windows XP の場合

Windows 2000/Windows XP のドライバのアンインストール方法について説明します。 ここでは Windows XP のパソコンを使用した方法を説明します。

- デスクトップ画面上の[スタート]から[コントロールパネル]を開きます。[プログラムの追加と削除]をクリックします。
- (2) [プログラムの追加と削除]画面の一覧が表示されます。下記の4つのプログラムがインストールされている ことを確認します。
  - •Windows ドライバ パッケージ NetIndex (hxinbus) USB
  - •Windows ドライバ パッケージ NetIndex (hxinmdm) Modem
  - •Windows ドライバ パッケージ NetIndex (hxinserd) Ports
  - •Windows ドライバ パッケージ NetIndex Inc (VmbInfce) USB

| 🐻 プログラムのう       | 追加 | と削除                                    |                                       |     |
|-----------------|----|----------------------------------------|---------------------------------------|-----|
|                 |    | 現在インストールされているプログラム                     | 更新プログラムの表示(D)                         | 並べ  |
| 変更と削除(円)        |    | 🔣 Windows ドライバ パッケージ - NetIndex (hxin  | ous) USB (08/24/2009 4.50.7.0)        |     |
|                 |    | 🔛 Windows ドライバ パッケージ - NetIndex (hxin  | mdm) Modem (08/24/2009 4.50.7.0)      |     |
| ສຸດສະເທ         |    | 🔛 Windows ドライバ パッケージ - NetIndex (hxin: | serd) Ports (08/24/2009 4.50.7.0)     |     |
| ノロクラムの<br>追加(N) |    | 🔛 Windows ドライバ パッケージ - NetIndex Inc 🌣  | /mbInfce) USB (02/12/2007 1.2007.02.1 | 12) |
|                 | ¥  |                                        |                                       |     |

- ③ プログラムを1つ選択し、[追加と削除]をクリックします。 [ドライバパッケージのアンインストール]画面が表示されたら、[はい]をクリックします。
- ④ プログラムが一覧から削除されたことを確認します。手順②の残りの3つのプラグラムも同様に削除します。

### Windows Vista の場 合

Windows Vista のドライバのアンインストール方法について説明します。

### (1) 本製品をパソコンに接続します。

- (2) デスクトップ画面上の[スタート]から[コンピュータ]を右クリックし、[プロパティ]を選択します。 [システムのプロパティ]画面が表示されたら[デバイスマネージャ]をクリックします。
- (3) [デバイスマネージャ]画面が表示されます。下記の4つのドライバがインストールされていることを確認します。
  - ・モデム: NetIndex HX005IN USB Modem
  - ・ポート: NetIndex HX Virtial Com
  - ・ユニバーサル シリアル バス コントローラ: HX005IN Composite Device

・ユニバーサル シリアル バス コントローラ: NetIndex HX005IN

※ドライバを削除する際、上記の順番で削除してください。

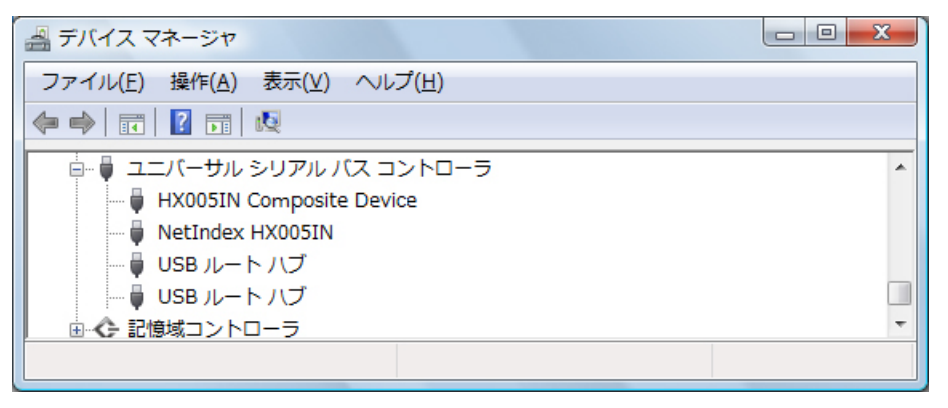

▶ あ願い ●[デバイスマネージャ]画面で[モデム]や[ポート]にドライバが表示されない場合は、本製品がパ ソコンに正しく認識されていないため、[デバイスマネージャ]画面の[その他のデバイス]に登録さ れている可能性があります。[その他のデバイス]をダブルクリックし、登録されているか確認の上、 削除してください。

- (4) [モデム: NetIndex HX005IN USB Modem]を選択し、右クリックで[削除]を選択します。 [デバイスのアンインストールの確認]画面で[このデバイスのドライバ ソフトウェアを削除する]にチェックを つけて、[OK]をクリックします。
- (5) ドライバが削除されたことを確認します。手順(3)の残りの3つのドライバも同様に削除します。 削除後、本製品をパソコンから取り外します。

# 3章困ったときに

# 本製品が動作しない場合の確認事項

本製品が正常に動作しない場合は、まず以下の項目を確認してください。確認しても動作しない場合は、当 社サポートデスクまでお問い合わせください。(「お問い合わせ先」⇒81 ページ)

| <b>亚</b> 次                           | · · · · · · · · · · · · · · · · · · ·                                                                                                    |
|--------------------------------------|----------------------------------------------------------------------------------------------------|
| 本製品を差し込んでも<br>パソコンが全く反応しない           | <ul> <li>本製品が正しく接続されていない可能性があります。本製品をもう一度、奥までしっかりと差込み、接続してください。<br/>(「本製品をパソコンへ接続する」⇒20ページ)</li> <li>省エネタイプのパソコンでは本製品への電源をOFFにしているものがあります。本製品の表示ランプが消灯している場合は本製品への電源が供給されていない可能性がありますので、パソコンの取扱説明書に従い、<br/>電源の状態を確認してください。(「表示ランプについて」⇒14ページ)</li> <li>本製品のドライバが正常に機能していない可能性があります。ドライバが<br/>正しく設定されていることを確認の上、本製品をパソコンへ接続してください。(「確認フローチャート」⇒69ページ)</li> </ul>                         |
| 本製品をパソコンに<br>認識させたのに通信ソフト<br>から使えない  | <ul> <li>表示ランプ(アンテナマーク側)が赤点滅の場合は、本製品を一度パソコンから取り外し、FOMAカードが正しく接続されているかをご確認ください。(「FOMAカードについて」⇒18ページ)</li> <li>本製品がパソコンに正しく認識されているか確認してください。<br/>(「確認フローチャート」⇒69ページ)<br/>さらに手順に従って各項目を確認してください。</li> </ul>                                                                                                    |
| ダイヤルアップなどの<br>通信ソフトがうまく動かない          | <ul> <li>途中まで動作する場合、あるいは一部の機能は動作するが全体としてうまく動作しない場合、通信ソフトの設定が不適切な可能性があります。通信ソフトの設定内容を確認してください。</li> <li>パソコンの電源を一度 OFF にし、再度電源を ON にしてください。</li> <li>パソコンの電池を確認してください。電池の残量が少なくなると動作が不安定になることがあります。電池の残量が少ない場合は、パソコンに付属の AC アダプタを使用するか、新しい電池に交換してください。</li> </ul>                                                                                                    |
| 通信できない、<br>(発信できない)<br>発信するとすぐ切れてしまう | <ul> <li>         接続先([電話番号]、[ユーザー名]、[パスワード])で英数字の入力         間違い、前後の余分なスペース(空白)などが入力されていないか、ご確         認ください。     </li> <li>         表示ランプ(アンテナマーク側)が赤点滅の場合は、本製品を一度パソコ         ンから取り外し、FOMAカードが正しく接続されているかをご確認くださ         い。(「FOMAカードについて」⇒18ページ)     </li> <li>         別の端末で、FOMA カードの PIN コードを設定している可能性がありま         す。PIN コードを設定した端末にて、PIN コードの設定を確認してくださ         い。     </li> </ul> |

| 症状                                   | 確認内容                                                                                                    |
|--------------------------------------|----------------------------------------------------------------------------------------------------|
| 通信できない、<br>(発信できない)<br>発信するとすぐ切れてしまう | <ul> <li>お近くの基地局で使える回線がすべて他の人に使用されていると利用できない場合があります。しばらくしてから再度発信してみてください。</li> <li>別のモデムが認識されている可能性があります。「接続」のプロパティにて「NetIndex HX005IN USB Modem」にチェックが付いているか確認し、それ以外のモデムにチェックされている場合は、チェックを外してください。</li> <li>電波の状態が悪いことがあります。表示ランプ(アンテナマーク側)が赤点灯している場合は、圏外のため使用できません。安定して緑点灯する場所に移動してください。ただし、表示ランプ(アンテナマーク側)が安定して緑点灯している場合でも、回線が混んでいて通信ができない場合があります。この場合、しばらくしてから、もう一度接続し直してください。</li> </ul> |
| 通信速度が遅く感じる                           | ■電波の状態が悪いことがあります。表示ランプ(アンテナマーク側)が緑点滅している場合、通信が不安定となる恐れがあります。表示ランプ(アンテナマーク側)が安定して緑点灯している状態で通信を行ってください。                                                                                                    |
| 通信が安定しない                             | <ul> <li>サーバーの設定・TCP/IPの設定に間違いが無いか確認してください。</li> <li>■電波の状態が悪いことがあります。表示ランプ(アンテナマーク側)が赤点<br/>灯している場合は、圏外のため使用できません。また緑点滅している場<br/>合、通信が不安定となる恐れがあります。表示ランプ(アンテナマーク側)<br/>が安定して緑点灯する場所に移動してください。ただし、表示ランプ(アン<br/>テナマーク側)が安定して緑点灯している場合でも、回線が混んでいて<br/>通信ができない場合があります。この場合、しばらくしてから、もう一度接<br/>続し直してください。</li> </ul>                                                                              |

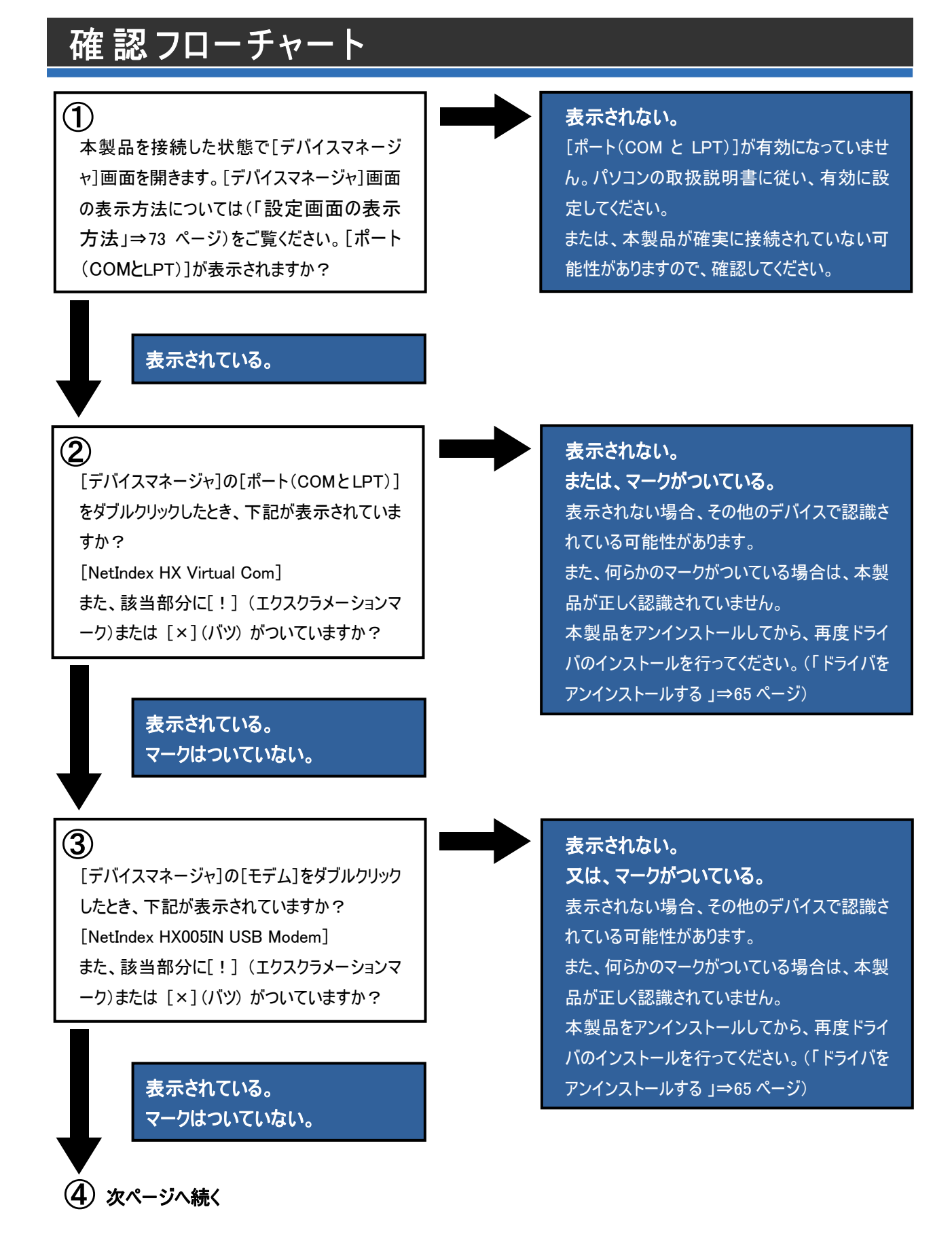

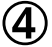

[NetIndex HX005IN USB Modem]をダブルク リックして[プロパティ]を開いたとき、[デバイスの 状態]に[このデバイスは正常に動作しています] と表示されていますか?

### 表示されている。

### 5

手順(4) の[プロパティ]内で[モデム]タブを表 示してください。[ポート]の COM 番号が正しく 割り当てられていますか?

### 割り当てられている。

(6)
[デバイスマネージャ]の[USB(Universal Serial Bus)コントローラ]をダブルクリックしたとき、下記が表示されていますか?
[HX005IN Composite Device]
[NetIndex HX005IN]
また、該当部分に[!](エクスクラメーションマーク)または[×](バツ)がついていますか?

表示されている。 マークはついていない。

本製品の認識(セットアップ)に問題がなく、通信可能な状態です。

### 表示されない。

本製品が正しく認識されていません。パソコン から本製品を取り外し、再度、本製品を接続 してください。

それでも正常に動作しない場合は、本製品を アンインストールしてから、再度ドライバのインス トールを行ってください。(「ドライバをアンインス トールする 」⇒65 ページ)

### 割り当てられていない。

他のポート(通信ポートや赤外線ポートなど)と 競合し、使用できない状態になっている場合が あります。[デバイスマネージャ]画面を開き(「 設定画面の表示方法」⇒73 ページ)モデム一 覧にて当社以外のモデムを選択し、[プロパテ ィ]をクリックしてください。[全般]タブを選択し、 [デバイスの使用状況]にて[このデバイスを使 わない(無効)]を選択してください。[OK]をクリ ックし、表示されている画面を閉じてWindows を再起動し、再度本製品を接続して認識動 作を行ってください。

表示されない。 又は、マークがついている。 表示されない場合、その他のデバイスで認識さ れている可能性があります。 また、何らかのマークがついている場合は、本製 品が正しく認識されていません。 本製品をアンインストールしてから、再度ドライ バのインストールを行ってください。(「ドライバを アンインストールする」⇒65ページ)

# よくある質問

ここではよく寄せられる質問について、その例を示します。

### 仕 様 について

### Q1:どのパソコンに接続して通信ができますか?

A:CF カードスロット Type II を装備したパソコン、または PC カードスロット Type II (付属の PC カードアダプタ 使用)を装備したパソコンでご利用いただけます。 なお、最新の動作確認機種については当社ホームページをご覧ください。

http://www.netindex.co.jp/

### Q2:動作確認機種に記載されていないパソコン、OSでも本製品は使用できますか?

A:動作確認機種に関しましては、実際のパソコンを使用しての確認を行っております。従って、当社で確認 できていない機種についてはホームページへの記載を行っておりませんが、ハード的に問題ない場合は対応 OS 搭載機種では動作する可能性があります。

### Q3:本製品にメモリー機能はありますか?

A:本製品にメモリー機能はありません。

### Q4:消費電力はどのくらいですか?

A: (「仕様」⇒78ページ)をご覧ください。

### 機能について

Q1: 無線モデム、FAX、無線インターネットに対応していますか? A: 対応しておりません。

### Q2:SMS 送信、または受信に対応していますか?

A:対応しておりません。

### Q3:本製品で音声通話はできますか?

A:音声通話はできません。

### Q4:本製品で FOMA カードの PIN コードを設定できますか?

A:本製品では PIN コードを設定できません。 PIN コードを設定した FOMA カードをご使用になる場合は、 PIN コードを設定した端末で再度、設定を行ってください。
## セットアップについて

- Q1:インストール中にコード 10「このハードウェアのインストール中に問題がありました。このデバイスを開始でき ません」と表示されインストールができません。
- A:コード 10 表示はパソコンの IRQ 割込み要求に関するエラーメッセージですので、パソコン側での対処が必要となります。コード 10 詳細、対処方法に関しては、パソコンメーカーにお問い合わせください。各パソコンメ ーカーによっては、エラーコード 10 表示に関する対処方法(BIOS のアップデートおよびリソース設定変更など)がホームページで公開されています。
- Q2:接続時、「エラー678 リモートコンピュータが応答しませんでした」の表示がされ、接続ができません。 どうすればよいでしょうか?
- A:接続設定にて、本製品のご契約コースに対応していないアクセスポイントの電話番号が設定されている可 能性がありますので再度、確認してください。アクセスポイントの電話番号に関しましては、お客様がご契約 されているプロバイダにより異なりますので、各プロバイダにお問い合わせください。
- Q3:インストール(セットアップ)の途中で「ロゴテストに合格していません」と表示されます。 このまま続けても大丈夫ですか?
- A:マイクロソフト社の Windows ロゴを取得していないことで、機能に問題がある訳ではございません。警告文が表示されますが、インストール(セットアップ)を続行しても問題ありません。

#### その他

#### Q1:外では本製品を使用し、家や会社ではその他の接続をしたい。

A:インターネットエクスプローラなどのブラウザを起動してください。[ツール]→[インターネットオプション]画面を 開き、[接続]タブを選択します。

[ネットワーク接続が存在しないときはダイヤルする]を選択し、[OK]をクリックします。

#### Q2:解約や契約の変更、修理をしたいのですが、どうしたらよいでしょうか?

A:ご契約、修理の詳細、お近くのサービス拠点につきましては、ウィルコムサービスセンターへお問い合わせくだ さい。 (「お問い合わせ先」→81 ページ)

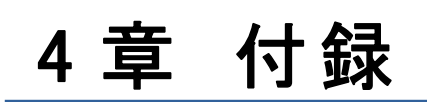

# 設定画面の表示方法

ここでは、各種設定画面の表示方法をパソコンの OS ごとに説明します。

▶ お知らせ
●接続アイコンの接続名は、セットアップの際に入力した名前となります。

## Windows 2000

◆デバイスマネージャ画面

デスクトップ画面上の[スタート]から[マイコンピュータ]を右クリックし、[プロパティ]を選択します。

[システムのプロパティ]画面が表示されたら[ハードウェア]タブを選択し、[デバイスマネージャ]をクリックします。

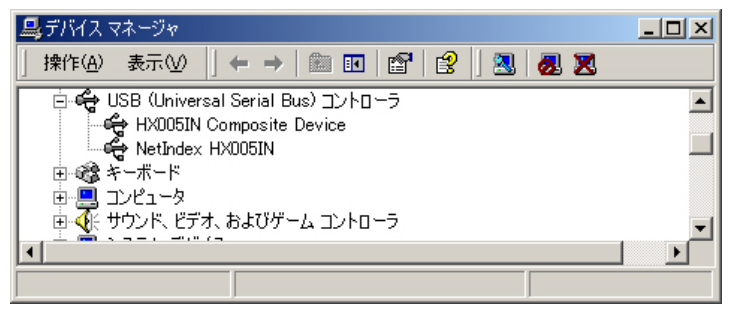

### ◆ユーザー名/パスワード/電話番号

デスクトップ画面上の[スタート]から[設定]→[コントロールパネル]→[ネットワークとダイヤルアップ接続]画面 を開きます。接続アイコンをダブルクリックします。電話番号は[プロパティ]で確認できます。

| インターネットプレミアム へ接続                                                                         | ? × | インターネットプレミアム                                                                                                    | ? ×    |
|------------------------------------------------------------------------------------------|-----|----------------------------------------------------------------------------------------------------|--------|
| <ul> <li>マーザー名(山): wcm</li> <li>パスワード(P): ************</li> <li>アスワードを保存する(S)</li> </ul> |     | 全般 オブション   セキュリティ   ネットワーク   共有  <br>接続の方法:<br>● モデム - NetIndex HX005IN USB Modem (COM2)<br>■ <b>福話番号</b><br>市外局番(E): 電話番号(P):<br>■ *99***3# その他(P):<br>国番号/地域番号(U): | 9<br>9 |
|                                                                                          | Ð   | <ul> <li>ダイヤル情報を使うS)</li> <li>規則(A)</li> </ul>                                                                                                    |        |
|                                                                                          |     | ▶ 接続時にタスク バーにアイコンを表示する(₩)                                                                                                    |        |
|                                                                                          |     | OK ¥                                                                                                    | ++>セル  |

#### ◆インターネットプロトコル(TCP/IP)

デスクトップ画面上の[スタート]から[設定]→[コントロールパネル]→[ネットワークとダイヤルアップ接続]画面 を開きます。接続アイコンをダブルクリックします。[プロパティ]をクリックし、[ネットワーク]タブを選択します。インタ ーネットプロトコル(TCP/IP)を選択し、[プロパティ]をクリックします。

| インターネット プロトコル (TCP/IP)のプロパティ                                                                                        | <u>?</u> ×                                      |
|----------------------------------------------------------------------------------------------------|-------------------------------------------------|
| 全般                                                                                                    |                                                 |
| ネットワークでこの機能がサポートされている場<br>きます。サポートされていない場合は、ネットワ<br>てください。                                                          | 語合は、IP 設定を自動的に取得することがで<br>一ク管理者に適切な IP 設定を問い合わせ |
| <ul> <li>         ・         ・         ・</li></ul>                                                                   |                                                 |
| -C 次の IP アドレスを使う(S):                                                                                                |                                                 |
| IP アドレスΦ:                                                                                                    |                                                 |
| <ul> <li>DNS サーバーのアドレスを自動的に取</li> <li>次の DNS サーバーのアドレスを使う(E<br/>優先 DNS サーバー(P):</li> <li>代替 DNS サーバー(A):</li> </ul> | (得する( <u>B</u> )<br>):                          |
|                                                                                                    | 詳細設定心                                           |
|                                                                                                    | OK キャンセル                                        |

# Windows XP

#### ◆デバイスマネージャ画面

デスクトップ画面上の[スタート]から[マイコンピュータ]を右クリックし、[プロパティ]を選択します。 [システムのプロパティ]画面が表示されたら[ハードウェア]タブを選択し、[デバイスマネージャ]をクリックします。

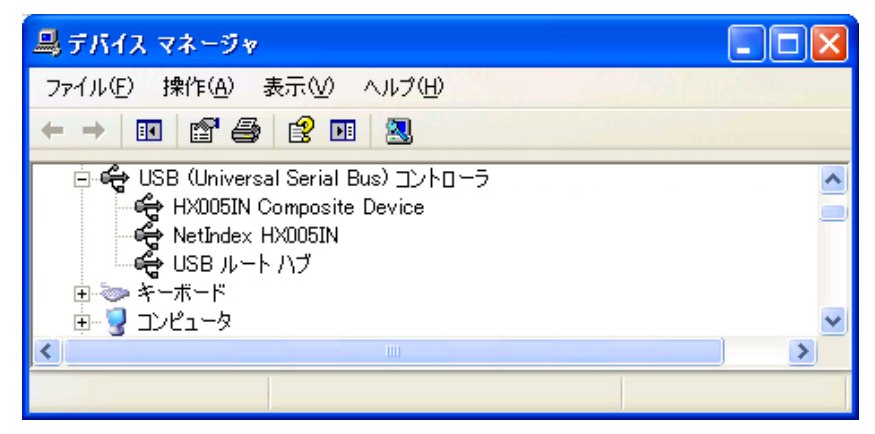

#### ◆ユーザー名/パスワード/電話番号

デスクトップ画面上の[スタート]から[コントロールパネル]→[ネットワークとインターネット接続]→[ネットワーク 接続]画面を開きます。接続アイコンをダブルクリックします。

| インターネットプレ                                                                    | २४ ८ म्रिस                                                                 |
|------------------------------------------------------------------------------|----------------------------------------------------------------------------|
|                                                                              |                                                                            |
| ユーザー名(山):                                                                    | wcm                                                                        |
| パスワード( <u>P</u> ):                                                           | [パスワードを変更するには、ここをクリックします]                                                  |
| <ul> <li>▽次のユーザーが<br/>を保存する(S):</li> <li>○このユーザー</li> <li>○このコンピュ</li> </ul> | 接続するとき使用するために、このユーザー名とパスワード<br>-のみ( <u>N)</u><br>-タを使うすべてのユーザー( <u>A</u> ) |
| ダイヤル(D:                                                                      | *99***3#                                                                   |
| ダイヤル( <u>D</u> )                                                             | キャンセル プロパティ(Q) ヘルプ(H)                                                      |

#### ◆インターネットプロトコル(TCP/IP)

デスクトップ画面上の[スタート]から[コントロールパネル]→[ネットワークとインターネット接続]→[ネットワーク 接続]画面を開きます。接続アイコンをダブルクリックします。[プロパティ]をクリックし、[ネットワーク]タブを選択し ます。インターネットプロトコル(TCP/IP)を選択し、[プロパティ]をクリックします。

| インターネット プロトコル (TCP/IP)のプロ                                                                  | ואדי 🚺                                  | ? 🗙 |
|--------------------------------------------------------------------------------------------|-----------------------------------------|-----|
| 全般                                                                                         |                                         |     |
| ネットワークでこの機能がサポートされている場<br>ことができます。サポートされていない場合は、<br>定を問い合わせてください。                          | 合は、IP 設定を自動的に取得する<br>ネットワーク管理者に適切な IP 設 |     |
| <ul> <li>         ・         ・         ・</li></ul>                                          |                                         |     |
| - 〇 次の IP アドレスを使う(S):                                                                      |                                         |     |
| IP 7 F L Z (D)                                                                             | a) (12 - 21)                            |     |
| <ul> <li>DNS サーバーのアドレスを自動的に取ら<br/>つ 次の DNS サーバーのアドレスを使う(E)<br/>(原先 DNS サーバー(P):</li> </ul> | 得する( <u>B</u> )<br>:<br>                |     |
| (代表 DNS 廿~15~(A)                                                                           |                                         |     |
|                                                                                            | * * *                                   |     |
|                                                                                            | 詳細設定(⊻)                                 |     |
|                                                                                            | OK                                      | 01  |

## Windows Vista

あ知らせ

●Windows Vista にて[デバイスマネージャ]画面を表示する際に、ユーザーアカウント制御により 許可を求める画面が表示される場合があります。その場合は[続行]をクリックしてください。

#### ◆デバイスマネージャ画面

デスクトップ画面上の[スタート]から[コンピュータ]を右クリックし、[プロパティ]を選択します。 [システムのプロパティ]画面が表示されたら[デバイスマネージャ]をクリックします。

| · 一回 回 · · · · · · · · · · · · · · · · · | X |
|------------------------------------------|---|
| ファイル(E) 操作(A) 表示(⊻) ヘルプ(出)               |   |
|                                          |   |
| 🖻 🖡 ユニバーサル シリアル バス コントローラ                | * |
| HX005IN Composite Device                 |   |
| 🗤 🖣 NetIndex HX005IN                     |   |
|                                          |   |
| ── USB ルート ハブ                            |   |
| ■ 😋 記憶域コントローラ                            | - |
|                                          |   |

#### ◆ユーザー名/パスワード/電話番号

デスクトップ画面上の[スタート]から[接続先]画面を開きます。接続先を選択し、[接続]をクリックします。また は接続先をダブルクリックします。

| インターネットプレ                                      | ノミアムへ接続                                                                          |
|------------------------------------------------|----------------------------------------------------------------------------------|
|                                                |                                                                                  |
| ユーザー名( <u>U</u> ):                             | wcm                                                                              |
| パスワード( <u>P</u> ):                             | •••                                                                              |
| □ 次のユーザーガ<br>を保存する(S):<br>○ このユーザ<br>(● このユーザ) | <sup>3</sup> 接続するとき使用するために、このユーザー名とパスワード<br>ーのみ(№)<br>.ータを使うすべてのユーザー( <u>A</u> ) |
| ダイヤル(①:                                        | *99***3# 🔻                                                                       |
| <u>ダイヤル(D)</u>                                 | キャンセル プロパティ(の) ヘルプ(H)                                                            |

#### ◆インターネットプロトコル(TCP/IP)

デスクトップ画面上の[スタート]から[接続先]画面を開きます。接続先を選択し、[接続]をクリックします。また は接続先をダブルクリックします。[プロパティ]をクリックし、[ネットワーク]タブを選択します。[この接続は次の項目 を使用します]で[インターネットプロトコルバージョン 4]を選択した状態で、[プロパティ]をクリックします。

| <ul> <li>○ IP アドレスを自動的に取得する(○)</li> </ul> | /r·J = 9/8- | 圧伯に) | <u>(8</u> 16/]/∂, IF | ΞŖ.    |
|-------------------------------------------|-------------|------|----------------------|--------|
| ⑦ 次の IP アドレスを使う(S):                       |             |      |                      |        |
| IP アドレス(①:                                | 10          | 4    | 4                    |        |
| 優先 DNS サーバー( <u>P</u> ):                  |             | +    | +                    |        |
| 代替 DNS サーバー( <u>A</u> ):                  | 8           | ÷    | +                    |        |
|                                           |             |      |                      | 設定(⊻)… |
|                                           |             |      |                      |        |

# 仕様

| 製品名                    |          | HX005IN                                                        |                               |  |  |
|------------------------|----------|----------------------------------------------------------------|-------------------------------|--|--|
|                        |          | •Windows 2000 Professional Service Pack4 以降(日本語版)              |                               |  |  |
|                        |          | •Windows XP Professional / Home Edition Service Pack2 以降       |                               |  |  |
| 対応 OS                  |          | (日本語版)                                                         |                               |  |  |
|                        |          | •Windows Vista Home Basic / Home Premium/ Business/Enterprise/ |                               |  |  |
|                        |          | Ultimate(32bit/64bit)(日本語版)                                    |                               |  |  |
| 艺生                     |          | 本体 : Compact Flash Type Ⅱ 準拠                                   | <br>体∶Compact Flash Type Ⅱ 準拠 |  |  |
| 形状                     |          | PC カードアダプタ装着時:PC カード Type Ⅱ 準拠                                 |                               |  |  |
| 外形寸法                   |          | 60.0 mm×42.8 mm×7.7 mm (アンテナ収納時)                               |                               |  |  |
| 重量                     | 量 約 24 g |                                                                |                               |  |  |
| 体田電酒                   |          | +6.0 V(ホスト側より供給)                                               |                               |  |  |
| 使用电标                   |          | 動作保証範囲:+5 V±10 %, +3.3 V±5 %                                   |                               |  |  |
|                        | 久插谣信呿    | HSDPA 方式(上り最大 384kbps /下り最大 7.2Mbps)                           | 約13W <sup>※</sup>             |  |  |
| 消費電力                   |          | W-CDMA 方式(上り最大 384kbps /下り最大 384kbps)                          | 小J 1.0W                       |  |  |
| 待ち受け時                  |          | 約 300mW※                                                       |                               |  |  |
| <b>冲动。</b>             |          | 温度環境条件:0~+35℃                                                  |                               |  |  |
| <sup>現現和</sup> 計(到TF时) |          | 湿度環境条件:25~75%RH                                                |                               |  |  |
| 技術基準設計                 | 計認証番号    | AD09-0296001                                                   |                               |  |  |

※:使用状況により、消費電力値は変動します。

# 索引

| С                    | シ                                    |
|----------------------|--------------------------------------|
| CD-ROM               | 仕様                                   |
| Π                    | 使用環境1                                |
| DNSサーバーアドレス          | セ                                    |
| F                    | 接続先33,48,58                          |
| ・<br>FOMAカード14,7,18  | 友                                    |
|                      | > 対応OS 1.22.78                       |
|                      | ダイヤルアップ接続                            |
| ПSDPAJI              | -                                    |
| Р                    | 丁 雪託来早 23 48 40 52 58 50 63 73 75 76 |
| PCカードアダプタ            | 电 田 田 万                              |
| PINJ-F               | <b></b>                              |
| Т                    | ドライバ24,40,55                         |
| TCP/IP               | ネ                                    |
| U                    | ネットインデックスサポートデスク81                   |
| UMTS方式15             | 1                                    |
|                      | パスワード                                |
| W-CDMA方式 15 78       |                                      |
|                      | し<br>ま云うパプ 14                        |
|                      | 2、1977                               |
| アンインストール             | 木                                    |
| 10,10                | 保証書3,80                              |
| 1                    | <u>ے</u>                             |
| インストール               | ユーザー名                                |
| 1ンダーネット              | 1]                                   |
| ウ                    | ノ<br>リサイクル                           |
| ウィルコムサービスセンター81      |                                      |
| カ                    |                                      |
| かんたんセットアップマニュアル3     |                                      |
| 管理者(Administrator)権限 |                                      |
| ŧ                    |                                      |
| キャリングケース3            |                                      |
| 7                    |                                      |
| 梱包品                  |                                      |

# 保証とアフターサービスについて

# 保証について

- 梱包品の中に保証書が入っています。記載内容および「お買い上げ日・販売店」の記載事項をよくお確かめの上、大切に保管してください。
- 保証内容については保証書に記載されております。

# 修 理 について

- 修理を依頼される場合、本書をお読みの上、もう一度ご使用方法や設定状態をご確認ください。

   (「3章 困ったときに」⇒67ページ)
   それでも改善、復旧しない場合は、ウィルコムサービスセンターまたは当社サポートデスクまでお問い合わせく
   ださい。(「お問い合わせ先」⇒81ページ)
- 保証期間中の修理:保証書の記載内容に基づいて修理します。
- ●保証期間経過後の修理:修理により機能が維持できる場合は、お客様のご要望により有償にて修理します。

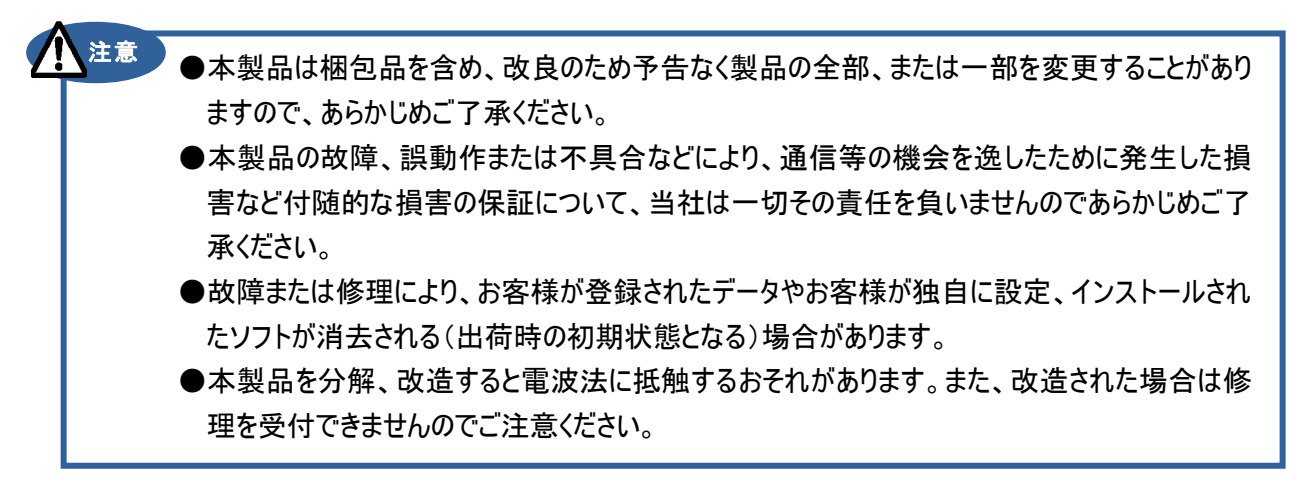

# お問い合わせ先

本製品に関する技術的なお問い合わせは、下記サポートデスクまでご連絡ください。 また、修理を依頼される場合は、ウィルコムサービスセンターまでご相談ください。

#### 株式会社ネットインデックス

| サポートデス | ク(通話料有料)                   |              |
|--------|----------------------------|--------------|
| 受付時間   | 月曜日~金曜日                    |              |
|        | (土/日/祝および当社休日を除く)          | 9:00~17:30   |
|        | 当社休日については当社ホームページをご覧ください。  |              |
| 雪託来旦   | 携帯電話/PHS から                | 03-5250-0700 |
| 电前笛方   | 一般加入電話/公衆電話から              | 0570-041-888 |
| URL    | http://www.netindex.co.jp/ |              |

#### ウィルコムサービスセンター

| 総合窓口(通話料無料) |                        |              |
|-------------|------------------------|--------------|
| 受付時間        | 月曜日~金曜日(土 / 日 / 祝日を除く) | 10:00~18:00  |
| ●共来日        | ウィルコムの電話/通信機器から        | 局番なしの 116    |
| 电面面方        | 一般加入電話/公衆電話/携帯電話から     | 0120-921-156 |

| データ通信窓口(通話料無料) |                        |              |
|----------------|------------------------|--------------|
| 受付時間           | 月曜日~金曜日(土 / 日 / 祝日を除く) | 10:00~18:00  |
| ●壬壬日           | ウィルコムの電話/通信機器から        | 局番なしの 157    |
| 电前笛方           | 一般加入電話/公衆電話/携帯電話から     | 0120-921-157 |